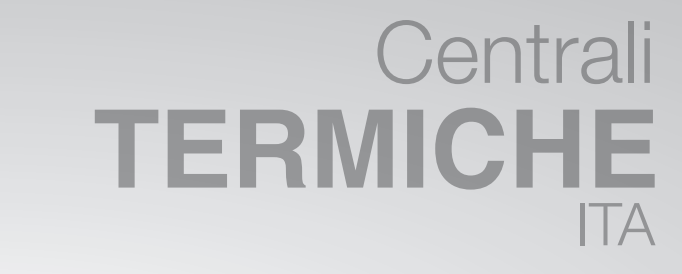

# **TIME POWER**

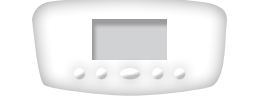

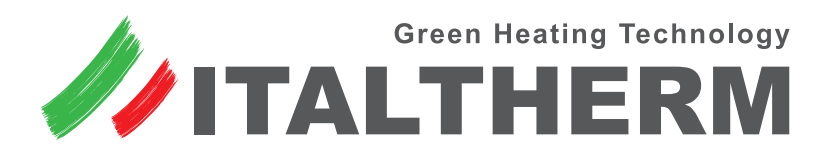

Caldaie • Scaldabagni • Sistemi Solari • Climatizzatori

| DATI TECNICI                                                                  |                                    |  |
|-------------------------------------------------------------------------------|------------------------------------|--|
| Modello                                                                       | Centralina CASCATA MZ              |  |
| Tensione di alimentazione                                                     | 230 Vac (-15% + 10%) – 50 Hz       |  |
| Assorbimento massimo escluso carichi impianto                                 | 12 VA 50 mA @ 230V                 |  |
| Tipo e valore fusibile di protezione                                          | Formato TR5 6,3 AT (ritardato)     |  |
| Temperatura ambiente funzionamento                                            | -10°C ÷ +50°C                      |  |
| Temperatura ambiente stoccaggio                                               | -25°C ÷ +80°C                      |  |
| Umidità                                                                       | Max 90% @ 40°C non condensante     |  |
| Classe di protezione contro le scosse elettriche                              | cl.II                              |  |
| Ambiente di lavoro Pulito                                                     |                                    |  |
| Classe di protezione elettrica chiusa e isolata                               | IP 54                              |  |
| Classe di protezione scheda elettronica                                       | IP 00                              |  |
| Corrente contatti bassa tensione (SELV)                                       | 1,2 mA                             |  |
| Portata contatti relè R1 – R3 (comando pompa)                                 | 230 Vac – 5 A - (carico resistivo) |  |
| Portata contatti relè R4 – R7 (contatto pompa/valvola mix/valvola deviatrice) | 230 Vac – 5 A - (carico resistivo) |  |
| Assorbimento massimo complessivo dei carichi                                  | 6 A                                |  |
| Carico massimo uscita alimentazione 12 V                                      | 12 V – 100 mA                      |  |
| Durata minima batteria tampone per orologio                                   | 48 H                               |  |

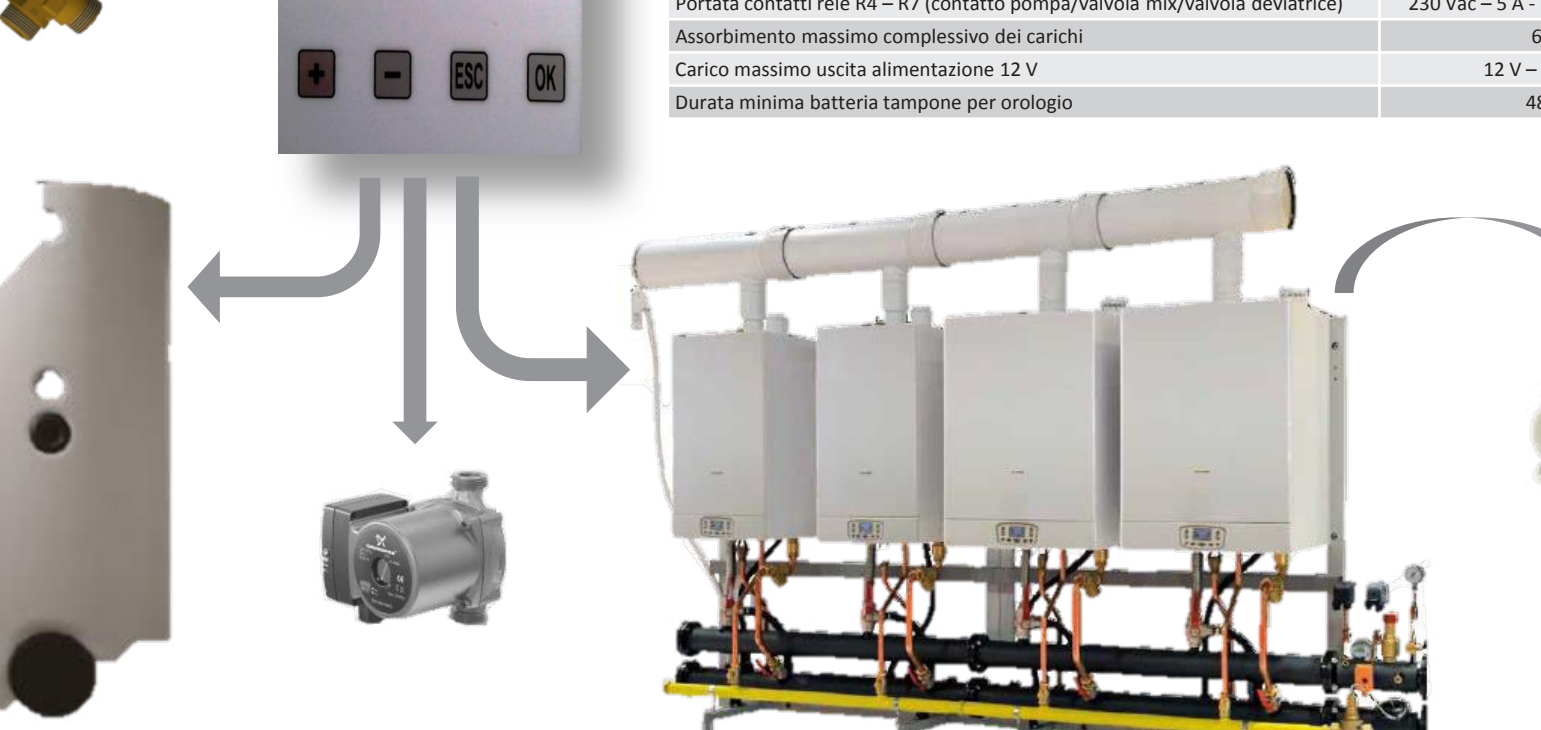

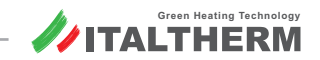

#### Schema funzionale:

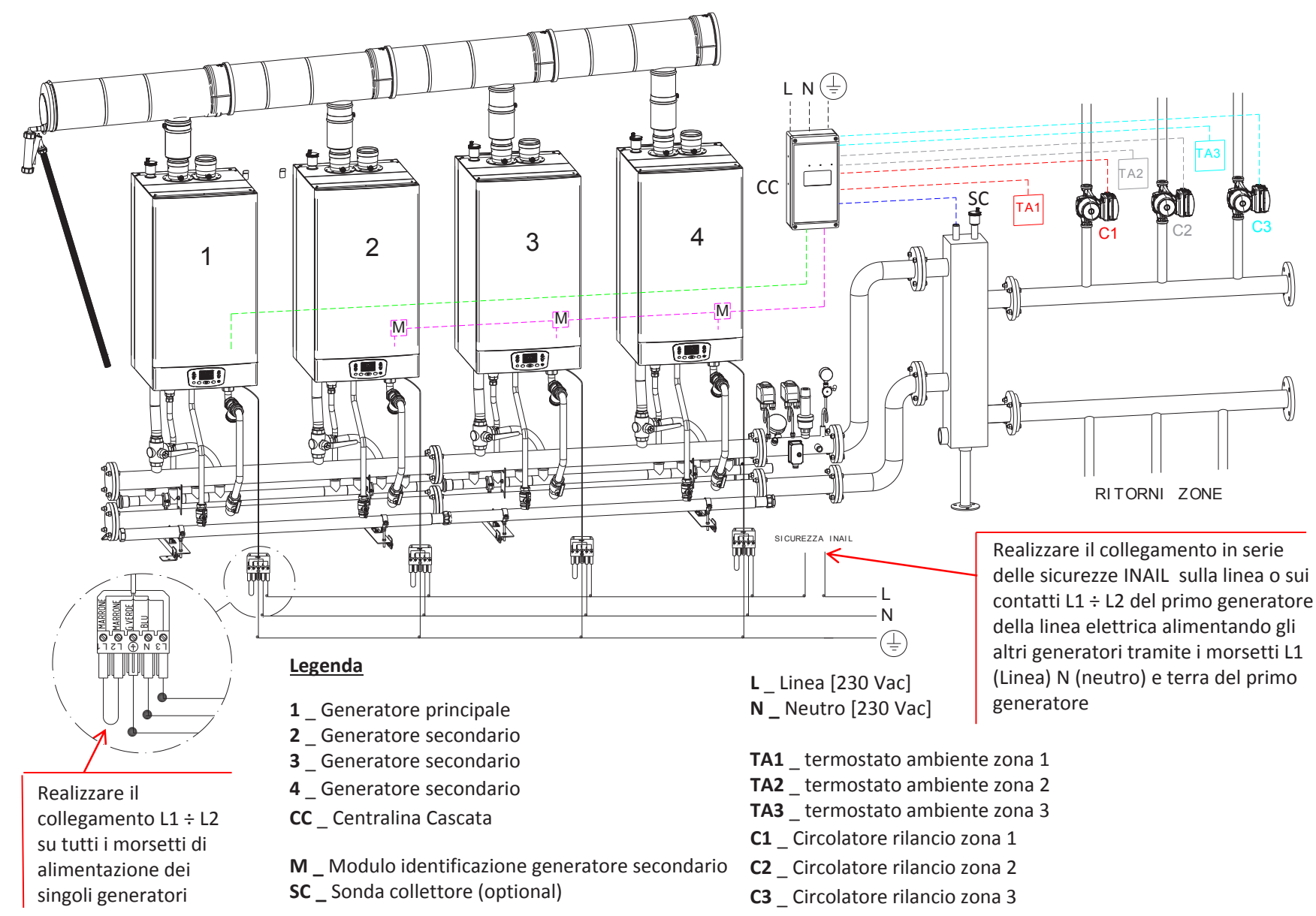

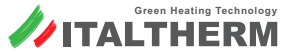

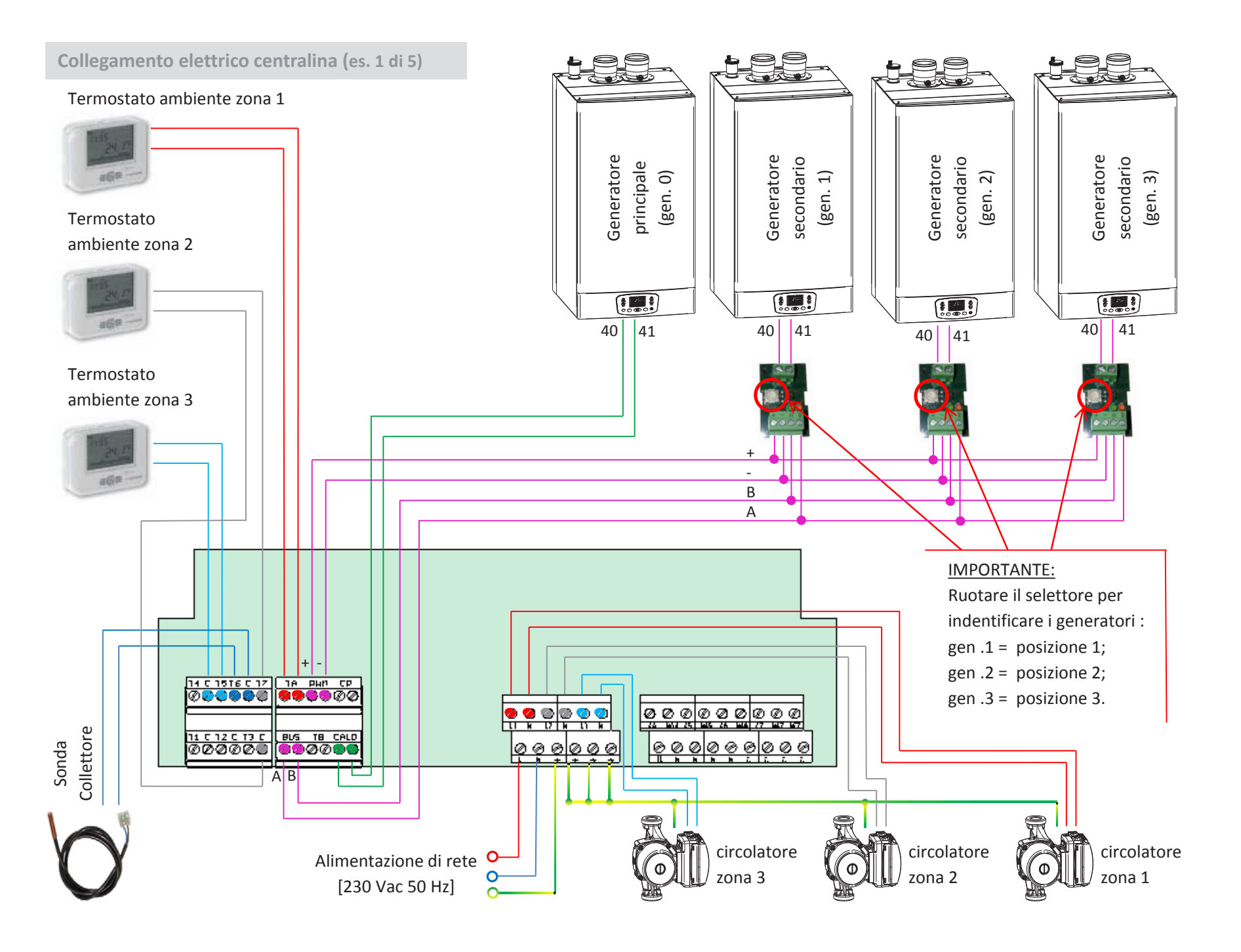

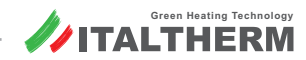

Attivazione Centralina Cascata (es. 1 di 5)

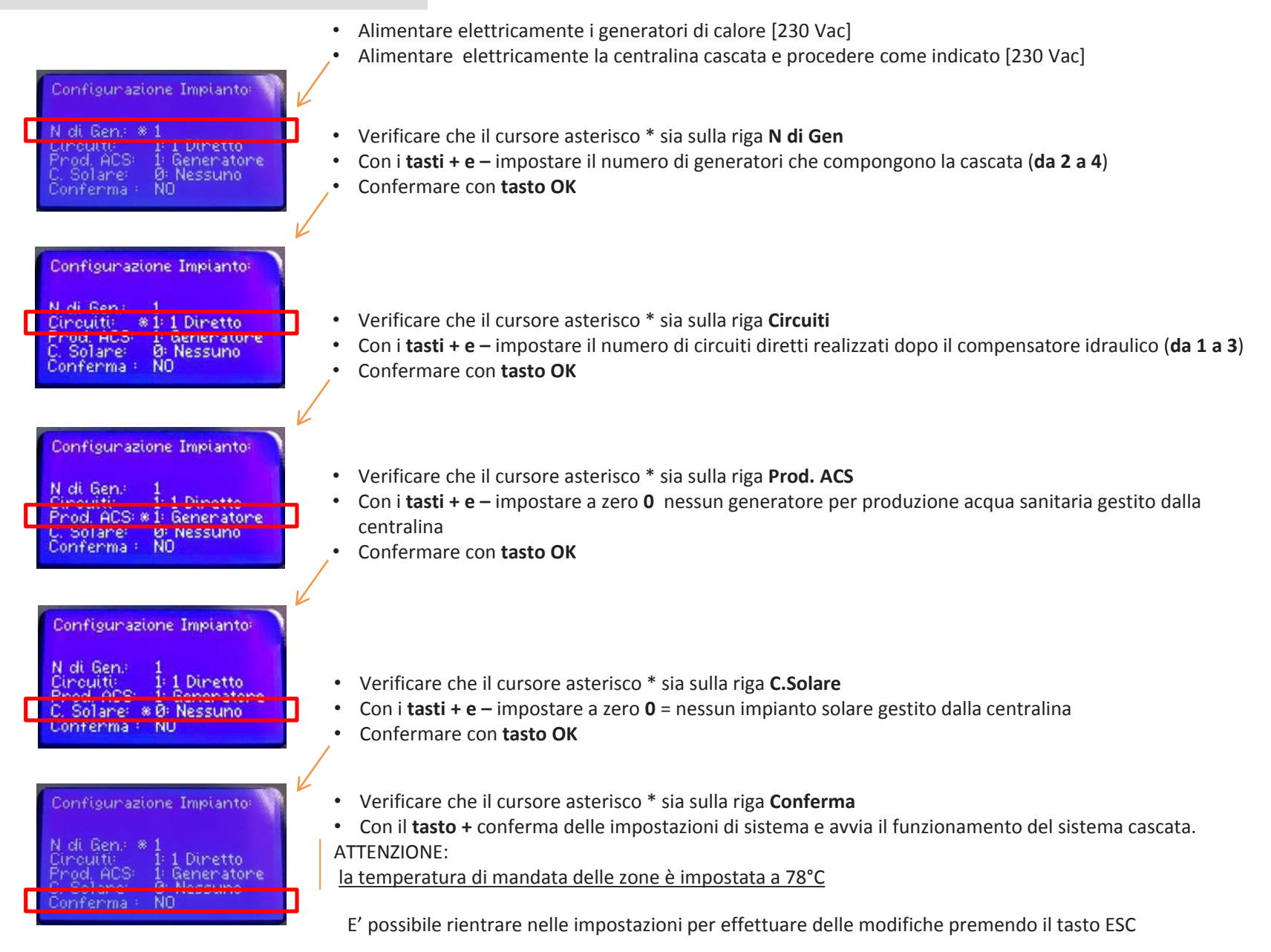

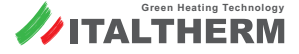

Confermare con tasto OK

#### Impostazioni Centralina Cascata (es. 1 di 5)

La visualizzazione nel normale funzionamento della centralina cascata permette di visualizzare le informazioni di funzionamento del sistema configurato con le indicazioni di stato delle singole zona

Tastiera

ок 🧮

ок 🧮

+ 📫

ОК 📥

ОК 📥

+/-

ОК 📥

#### Impostazione set temperatura di mandata zona 1

(TA1 in richiesta ÷ circolatore 1 in funzione)

- Premere il tasto OK per visualizzare il menù impostazioni UTENTE (1)
- Confermare con tasto OK e si entra in Abilita Impianto (1:1)
- Con i tasto + scorrere fino al menù Imp. collettore 1 (1:14)
- Per modificare le impostazioni del collettore 1 confermare con tasto OK
- Viene visualizzato il menù Correzione Inv (1:14:1)

Impostazione set temperatura di mandata zona 2 (TA2 in richiesta ÷ circolatore 2 in funzione)

Viene visualizzato il menù Correzione Inv (1:15:1)

• Confermare con tasto OK e lampeggerà l'attuale impostazione 78,0 °C

• Premere il tasto OK per visualizzare il menù impostazioni UTENTE (1) Confermare con tasto OK e si entra in Abilita Impianto (1:1) • Con i tasto + scorrere fino al menù Imp. collettore 2 (1:15)

Per modificare le impostazioni del collettore 2 confermare con tasto OK

Confermare con tasto OK e lampeggerà l'attuale impostazione 78,0 °C Con i tasti + e – impostare il valore della temperatura di mandata dalla zona 2

• **ESC** per tornare al menù precedente (1:15) o più volte per uscire dai menù

- Con i **tasti + e –** impostare il valore della temperatura di mandata dalla zona 1
- Confermare con tasto OK
- ESC per tornare al menù precedente (1:14) o più volte per uscire dai n

| ок 👄                            | 78,0 [°C] lampeggiante                                                                      |
|---------------------------------|---------------------------------------------------------------------------------------------|
| +/- 🔿                           | Impostare il valore della temperatura di mandata da 20°C a 80°C                             |
| ок ⇒                            | ESC per tornare al menù precedente o 3 volte per uscire                                     |
|                                 |                                                                                             |
|                                 |                                                                                             |
|                                 |                                                                                             |
|                                 |                                                                                             |
|                                 |                                                                                             |
| Tastiera                        | Visualizzazione                                                                             |
| Tastiera<br>OK 👄                | Visualizzazione<br>1: Impostazioni Utente                                                   |
| Tastiera<br>OK ➡<br>OK ➡        | Visualizzazione<br>1: Impostazioni Utente<br>1:1 Abilita impianto                           |
| Tastiera<br>OK ➡<br>OK ➡<br>+ ➡ | Visualizzazione<br>1: Impostazioni Utente<br>1:1 Abilita impianto<br>1:15 Imp. Collettore 2 |

Impostare il valore della temperatura di mandata da 20°C a 80°C

ESC per tornare al menù precedente o 3 volte per uscire

Visualizzazione

| nenù | + / - 🔿 | Impostare il valore della temperatura di mandata d |
|------|---------|----------------------------------------------------|
|      | ок 🔿    | ESC per tornare al menù precedente o 3 volte per   |
|      |         |                                                    |
|      |         |                                                    |
|      |         |                                                    |

78,0 [°C] lampeggiante

1: Impostazioni Utente

1:1 Abilita impianto

1:14 Imp. Collettore 1

1:14:1 Correzione Inv

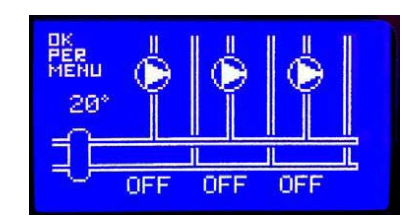

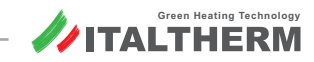

Impostazioni Centralina Cascata (es. 1 di 5)

#### Impostazione set temperatura di mandata zona 3

(TA3 in richiesta ÷ circolatore 3 in funzione)

- Premere il tasto OK per visualizzare il menù impostazioni UTENTE (1)
- Confermare con tasto OK e si entra in Abilita Impianto (1:1)
- Con il tasto + scorrere fino al menù Imp. collettore 1 (1:16)
- Per modificare le impostazioni del collettore 3 confermare con tasto OK
- Viene visualizzato il menù Correzione Inv (1:16:1)
- Confermare con tasto OK e lampeggerà l'attuale impostazione 78,0 °C
- Con i tasti + e impostare il valore della temperatura di mandata dalla zona 3
- Confermare con tasto OK
- ESC per tornare al menù precedente (1:16) o più volte per uscire dai menù

#### ATTENZIONE:

Le temperature delle zone sono gestite in maniera autonoma l'una dall'altra se le richieste dei TA arrivano in momenti differenti, se più TA richiedono calore contemporaneamente la caldaia automaticamente funzionerà con temperatura di mandata impostata più alta.

#### Esclusione sonda collettore

(la temperatura di mandata viene controllata dai generatori)

IL NON utilizzo della sonda collettore causa la visualizzazione del codice **E61.3** disattivabile escludendo la sonda collettore

- Premere il tasto OK per visualizzare il IMPOSTAZIONI UTENTE (1)
- Con il tasto + scorrere fino al menù Password Accesso (5)
- Confermare con tasto OK e visualizzare il menù Password Accesso (5:1)
- Confermare con tasto OK e visualizzare \*00000 lampeggiante
- Con il **tasto** + impostare 1 e confermare con **OK**, ripetere per tutte le cifre e impostare la **password 12345** e confermare con **OK**
- Premere ESC per tornare al menu Password Accesso (5)
- Con il tasto scorrere fino al menù Impostazioni impianto (2)
- Confermare con tasto OK
- Viene visualizzato il menù Imp.zona 1 (2:1)
- Con il tasto + scorrere fino al menù menù Cfg. Opentherm / R (2:34)
- Confermare con tasto OK
- Viene visualizzato il menù Algoritmo cascata (2:34:1)
- Con il tasto + scorrere fino al menù Can.sondasecond.(2:34:13)
- Confermare con tasto OK e visualizzare MZ IA6 D lampeggiante
- Con il tasto + impostare NON CONFIGURATO
- Confermare con tasto OK
- ESC per tornare al menù precedente (2:34) o più volte per uscire dai menù

| Tastiera | Visualizzazione                                                                                                    |
|----------|----------------------------------------------------------------------------------------------------|
| ОК ⇒     | 1: Impostazioni Utente                                                                                                    |
| + 🔿      | 5: Password Accesso                                                                                                    |
| ок ⇒     | 5:1 Password Accesso                                                                                                    |
| ок 🔿     | *0 lampeggiante, + impostare 1, ok; ripetere per tutte le cifre e<br>impostare 12345 tornare al menù precedente premendo ESC |
| - 🔿      | 2: Impostazioni Impianto                                                                                                    |
| ОК 🔿     | 2:1 Imp zona 1                                                                                                    |
| + 🔿      | 2:34 Cfg Open therm / R                                                                                                    |
| ОК 🔿     | 2:34:1 Algoritmo cascata                                                                                                    |
| + =>     | 2:34:13 Can. Sonda Second.                                                                                                   |
| ОК 🔿     | MZ IA6 D lampeggiante                                                                                                    |
| + =>     | Impostare NON CONFIGURATO                                                                                                    |
| ОК 🔿     | ESC per tornare al menù precedente o 3 volte per uscire                                                                      |

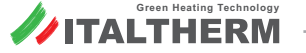

| Tastiera | Visualizzazione                                                 |
|----------|-----------------------------------------------------------------|
| ок ⇒     | 1: Impostazioni Utente                                          |
| ок ⇒     | 1:1 Abilita impianto                                            |
| + 🔿      | 1:16 Imp. Collettore 3                                          |
| ок ⇒     | 1:16:1 Correzione Inv                                           |
| ОК ⇒     | 78,0 [°C] lampeggiante                                          |
| + / - 🔿  | Impostare il valore della temperatura di mandata da 20°C a 80°C |
| ок ⇒     | ESC per tornare al menù precedente o 3 volte per uscire         |

### Materiale Italtherm (es. 1 di 5)

| Caldaie |                                   |                                        |
|---------|-----------------------------------|----------------------------------------|
|         | Time Power 50 K<br>Time Power 90K | ÷ Time Power 70 K<br>÷ Time Power 115K |

4

#### Struttura di sostegno e raccordi idraulici

| Kit a 2 elemer | nti                                 |                                                                                                    |   |
|----------------|-------------------------------------|----------------------------------------------------------------------------------------------------|---|
|                | 401150014                           | Kit controtelaio 2 caldaie Time Power                                                                                                    | 2 |
| Y              | 401150020                           | Kit collettore gas 2 caldaie Time Power                                                                                                    | 2 |
|                | 401150024                           | Kit collettore acqua 2 caldaie Time Power                                                                                                    | 2 |
|                | 401150034                           | Kit collettore scarico condensa 2 elementi Time Power                                                                                                    | 2 |
| Fumisteria     |                                     |                                                                                                    |   |
|                | 401007001<br>401007002<br>401007006 | Kit collettore fumi ø 125/80 mm - 160 kW tot - Time Power 50K ÷ 70 K<br>Kit collettore fumi ø 160/80 mm - 270 kW tot - Time Power 50K ÷ 70 K<br>Kit collettore fumi ø 160/100 mm - 160 kW tot - Time Power 90K ÷ 115 K | 4 |
|                | 401007001<br>401007006              | Kit tappo collettore fumi ø 125 mm<br>Kit tappo collettore fumi ø 160 mm                                                                                                    | 1 |
|                | 401007009<br>401007010              | Kit collettore fumi con sifone scarico condensa fumi ø 125 mm<br>Kit collettore fumi con sifone scarico condensa fumi ø 160 mm                                                                                         | 1 |

#### Elettronica di gestione

| Elettronica di Gestione |           |                                     |                                           |   |
|-------------------------|-----------|-------------------------------------|-------------------------------------------|---|
|                         | 401150038 | Kit centralina cascata Time Power   | con sonda collettore<br>con sonda esterna | 1 |
|                         | 401150039 | Kit scheda interfaccia cascata Time | Power                                     | 3 |

<u>Materiale fornito direttamente da ITALTHERM</u> per la realizzazione dell'impianto cascata a zone dirette ; sono assenti il sistema di caricamento impianto, vaso di espansione e circolatori di zona

#### Sicurezze INAIL

| Kit INAIL                                                                                                    |           |                                                        |   |
|----------------------------------------------------------------------------------------------------|-----------|--------------------------------------------------------|---|
| i         i                                                                                                    | 401150027 | Kit collettore acqua INAIL per cascata Time Power      | 1 |
| , Carlor and Carlor and Carlor an | 401150017 | Valvola intercettazione combustibile 1"1/2             | 1 |
|                                                                                                    | 401150032 | Kit valvola sicurezza inail 2,7 bar cascata Time Power | 1 |

#### **Compensatore idraulico**

| Kit Separatore Idraulico |           |                                                        |   |
|--------------------------|-----------|--------------------------------------------------------|---|
|                          | 401150031 | Kit equilibratore cascata Time Power                   | 1 |
| ß                        | 401150037 | Kit tubi collegamento equilibratore cascata Time Power | 1 |

#### Neutralizzatore di condensa

| Neutralizzatore Condensa |           |                                               |   |
|--------------------------|-----------|-----------------------------------------------|---|
|                          | 401150015 | Vaschetta neutralizzatore condensa            | 1 |
|                          | 401150016 | Pompa per vaschetta neutralizzazione condensa | 1 |

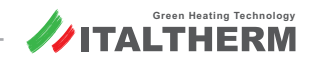

Esempio di collegamento 2 di 5

Cascata solo riscaldamento da 2 fino a 4 generatori con 1 zona DIRETTA e 1 o 2 zone con valvole MISCELATRICI

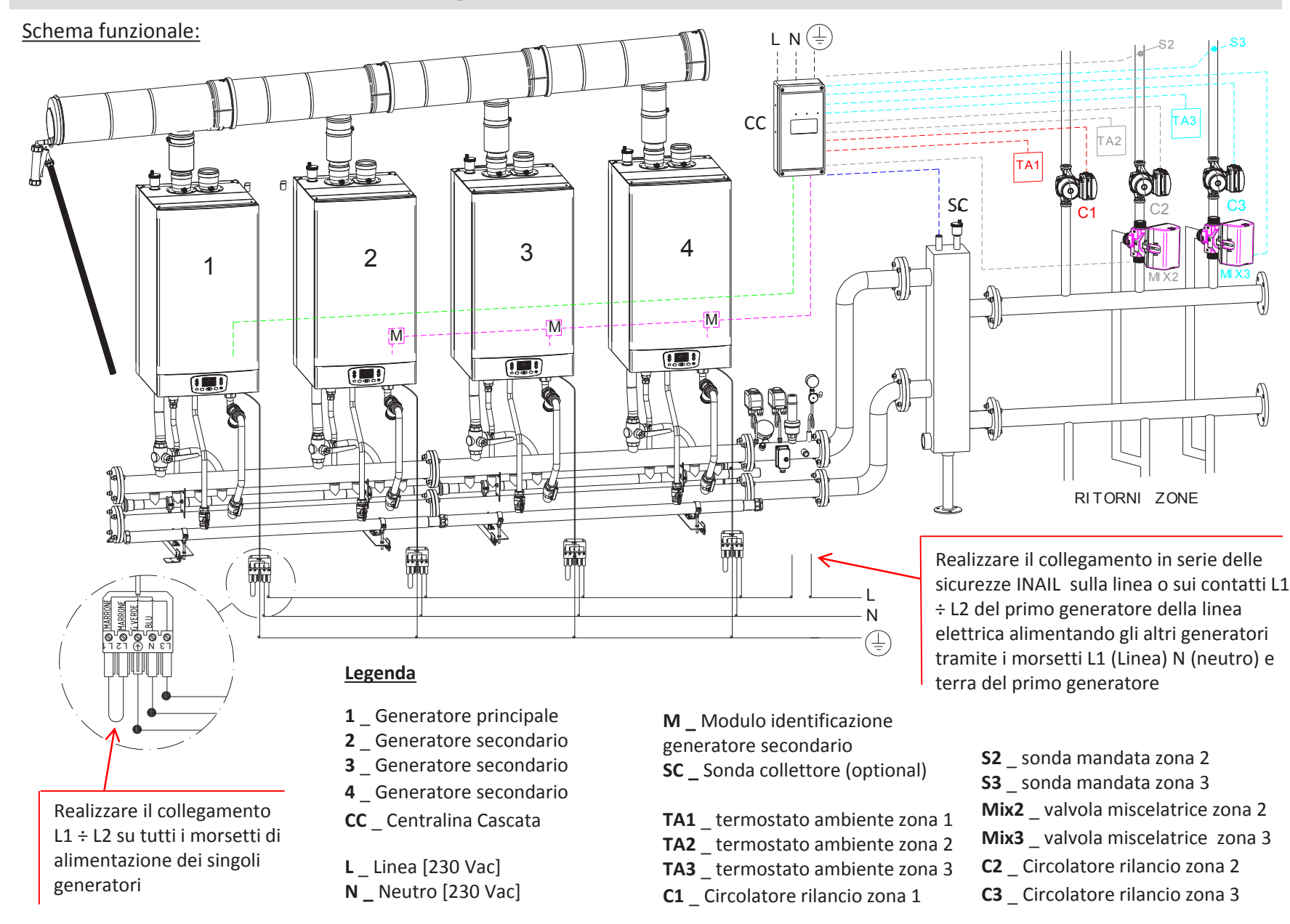

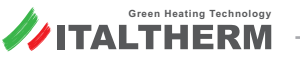

#### Collegamento elettrico centralina (es. 2 di 5)

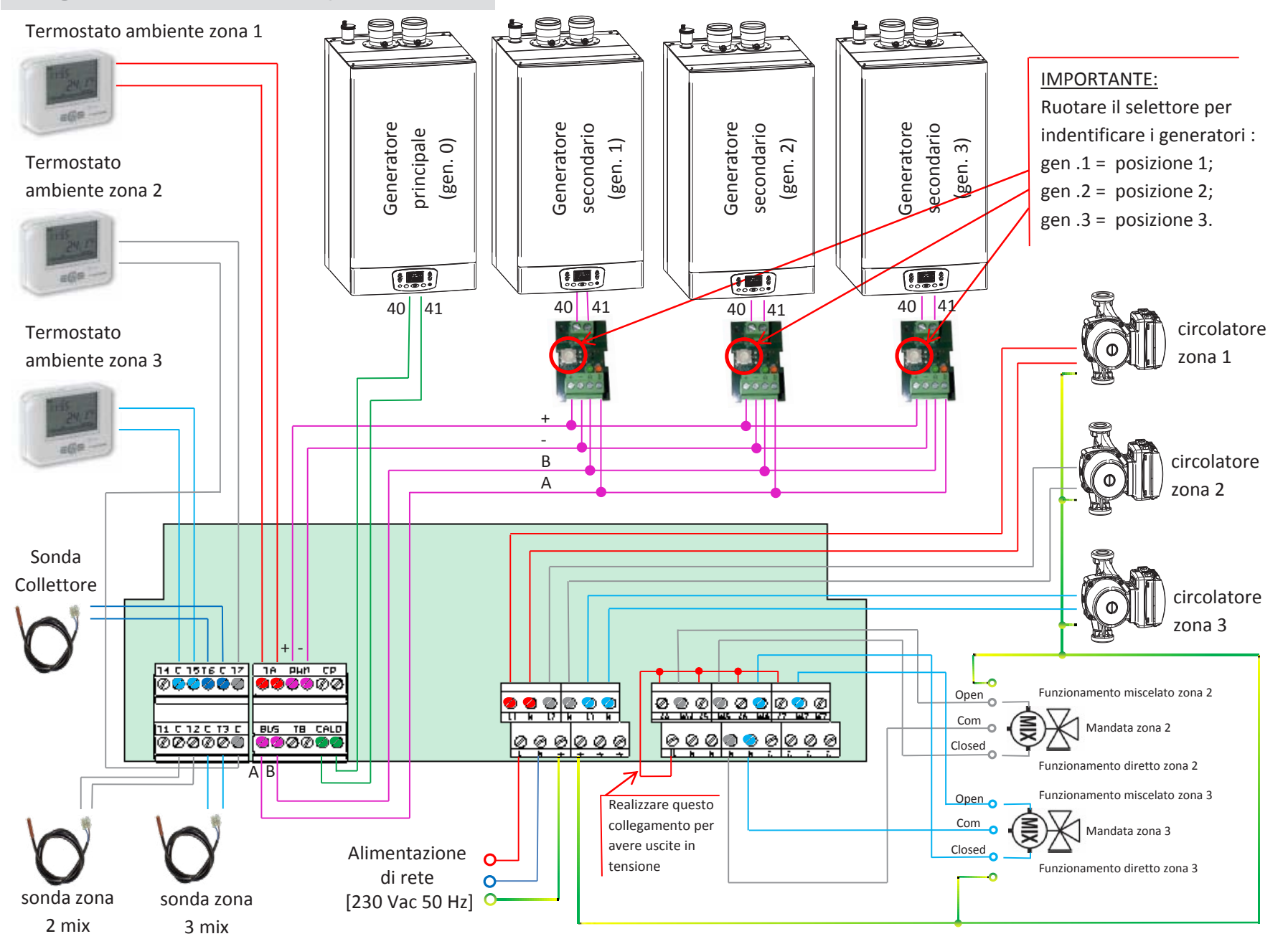

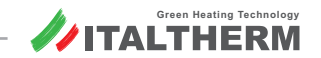

Attivazione Centralina Cascata (es. 2 di 5)

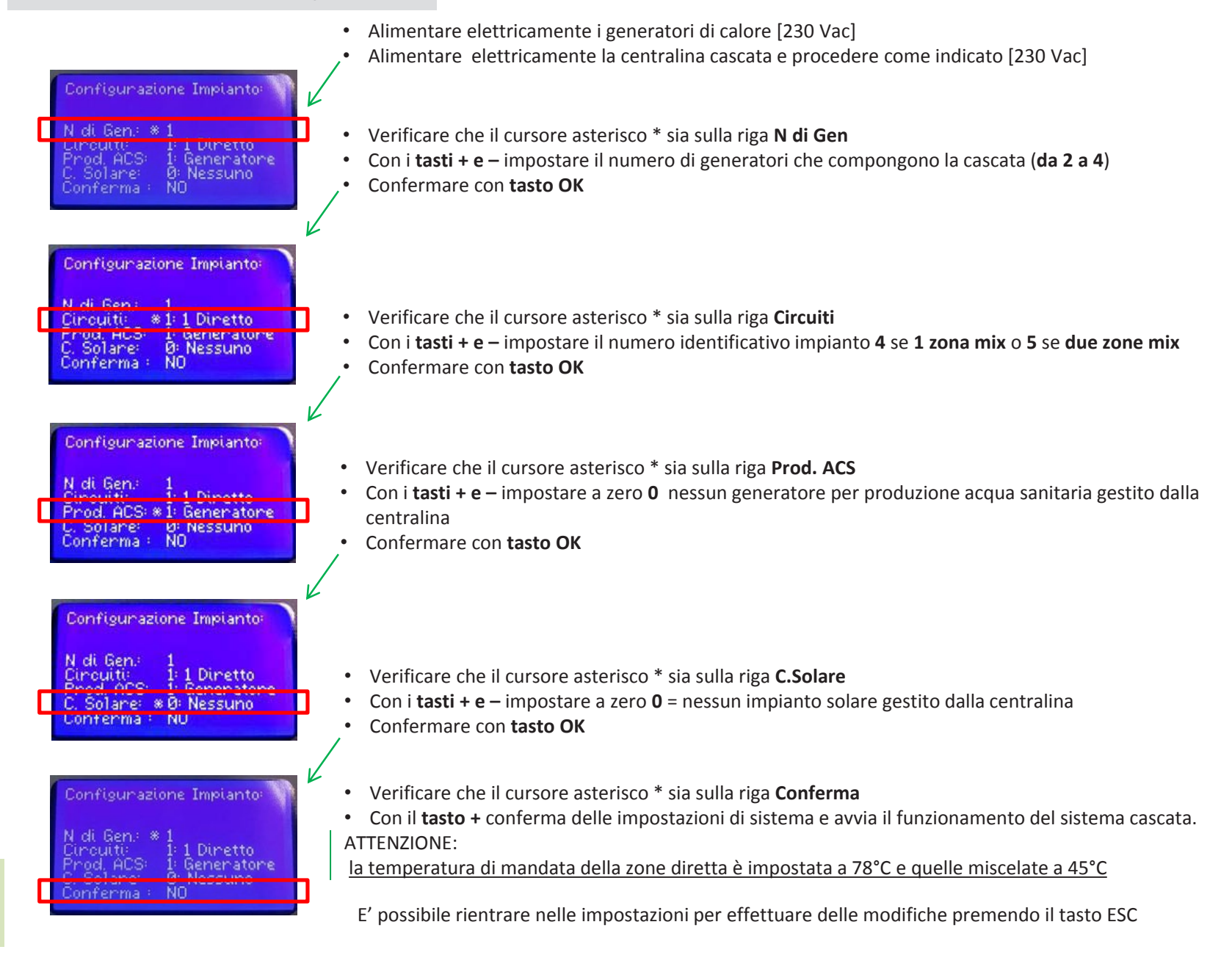

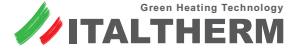

Pagina 9

### Impostazioni Centralina Cascata (es. 2 di 5)

La visualizzazione nel normale funzionamento della centralina cascata permette di visualizzare le informazioni di funzionamento del sistema configurato con le indicazioni di stato delle singole zona

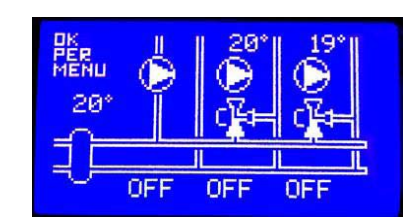

#### Impostazione set temperatura di mandata zona 1

(TA1 in richiesta ÷ circolatore 1 in funzione)

- Premere il tasto OK per visualizzare il menù impostazioni UTENTE (1)
- Confermare con tasto OK e si entra in Abilita Impianto (1:1)
- Con i tasto + scorrere fino al menù Imp. collettore 1 (1:14)
- Per modificare le impostazioni del collettore 1 confermare con tasto OK
- Viene visualizzato il menù Correzione Inv (1:14:1)
- Confermare con tasto OK e lampeggerà l'attuale impostazione 78,0 °C
- Con i tasti + e impostare il valore della temperatura di mandata dalla zona 1
- Confermare con tasto OK
- ESC per tornare al menù precedente (1:14) o più volte per uscire dai menù

| Tastiera | Visualizzazione                                                 |
|----------|-----------------------------------------------------------------|
| ок 🔿     | 1: Impostazioni Utente                                          |
| ок 👄     | 1:1 Abilita impianto                                            |
| + =>     | 1:14 Imp. Collettore 1                                          |
| ок ⇒     | 1:14:1 Correzione Inv                                           |
| ок ⇒     | 78,0 [°C] lampeggiante                                          |
| + / - 🔿  | Impostare il valore della temperatura di mandata da 20°C a 80°C |
| ок ⇒     | ESC per tornare al menù precedente o 3 volte per uscire         |

#### Impostazione set temperatura di mandata zona 2

(TA2 in richiesta ÷ circolatore 2 in funzione)

- Premere il tasto OK per visualizzare il menù impostazioni UTENTE (1)
- Confermare con tasto OK e si entra in Abilita Impianto (1:1)
- Con i tasto + scorrere fino al menù Imp. collettore 2 (1:15)
- Per modificare le impostazioni del collettore 2 confermare con tasto OK
- Viene visualizzato il menù Correzione Inv (1:15:1)
- Confermare con **tasto OK** e lampeggerà l'attuale impostazione **78,0 °C**
- Con i tasti + e impostare il valore della temperatura di mandata dalla zona 2
- Confermare con tasto OK
- ESC per tornare al menù precedente (1:15) o più volte per uscire dai menù

| Tastiera | Visualizzazione                                                 |
|----------|-----------------------------------------------------------------|
| ок 🔿     | 1: Impostazioni Utente                                          |
| ок 📫     | 1:1 Abilita impianto                                            |
| + 📫      | 1:15 Imp. Collettore 2                                          |
| ОК 🕳     | 1:15:1 Correzione Inv                                           |
| ОК 📥     | 78,0 [°C] lampeggiante                                          |
| +/- 🔿    | Impostare il valore della temperatura di mandata da 20°C a 80°C |
| ОК ⇒     | ESC per tornare al menù precedente o 3 volte per uscire         |

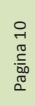

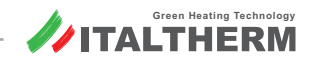

#### Impostazione set temperatura di mandata zona 3

(TA3 in richiesta ÷ circolatore 3 in funzione)

- Premere il **tasto OK** per visualizzare il menù impostazioni UTENTE (1)
- Confermare con tasto OK e si entra in Abilita Impianto (1:1)
- Con i tasto + scorrere fino al menù Imp. collettore 3 (1:16)
- Per modificare le impostazioni del collettore 3 confermare con tasto OK
- Viene visualizzato il menù Correzione Inv (1:16:1)
- Confermare con tasto OK e lampeggerà l'attuale impostazione 78,0 °C
- Con i tasti + e impostare il valore della temperatura di mandata dalla zona 3
- Confermare con tasto OK
- **ESC** per tornare al menù precedente (1:16) o più volte per uscire dai menù

#### ATTENZIONE:

Le temperature delle zone sono gestite in maniera autonoma l'una dall'altra se le richieste dei TA arrivano in momenti differenti, se più TA richiedono calore contemporaneamente la caldaia automaticamente funzionerà con temperatura di mandata impostata più alta.

#### **Esclusione sonda collettore**

(la temperatura di mandata viene controllata dai generatori)

IL NON utilizzo della sonda collettore causa la visualizzazione del codice **E61.3** disattivabile escludendo la sonda collettore

- Premere il tasto OK per visualizzare il IMPOSTAZIONI UTENTE (1)
- Con il tasto + scorrere fino al menù Password Accesso (5)
- Confermare con tasto OK e visualizzare il menù Password Accesso (5:1)
- Confermare con tasto OK e visualizzare \*00000 lampeggiante
- Con il **tasto** + impostare 1 e confermare con **OK**, ripetere per tutte le cifre e impostare la **password 12345** e confermare con **OK**
- Premere ESC per tornare al menu Password Accesso (5)
- Con il tasto scorrere fino al menù Impostazioni impianto (2)
- Confermare con tasto OK
- Viene visualizzato il menù Imp.zona 1 (2:1)
- Con il tasto + scorrere fino al menù menù Cfg. Opentherm / R (2:34)
- Confermare con tasto OK
- Viene visualizzato il menù Algoritmo cascata (2:34:1)
- Con il tasto + scorrere fino al menù Can.sondasecond.(2:34:13)
- Confermare con tasto OK e visualizzare MZ IA6 D lampeggiante
- Con il tasto + impostare NON CONFIGURATO
- Confermare con tasto OK
- ESC per tornare al menù precedente (2:34) o più volte per uscire dai menù

| Tastiera | Visualizzazione                                                 |
|----------|-----------------------------------------------------------------|
| ок 🔿     | 1: Impostazioni Utente                                          |
| ок 🔿     | 1:1 Abilita impianto                                            |
| + 🔿      | 1:16 Imp. Collettore 3                                          |
| ок 🔿     | 1:16:1 Correzione Inv                                           |
| ок 🔿     | 78,0 [°C] lampeggiante                                          |
| + / - 🔿  | Impostare il valore della temperatura di mandata da 20°C a 80°C |
| ок 🔿     | ESC per tornare al menù precedente o 3 volte per uscire         |

| Tastiera | Visualizzazione                                                                                                    |
|----------|----------------------------------------------------------------------------------------------------|
| ок 🔿     | 1: Impostazioni Utente                                                                                                    |
| + 🔿      | 5: Password Accesso                                                                                                    |
| ок 🔿     | 5:1 Password Accesso                                                                                                    |
| ок 🔿     | *0 lampeggiante, + impostare 1, ok; ripetere per tutte le cifre e impostare 12345 tornare al menù precedente premendo ESC |
| - 🔿      | 2: Impostazioni Impianto                                                                                                  |
| ок ⇒     | 2:1 Imp zona 1                                                                                                    |
| + 🔿      | 2:34 Cfg Open therm / R                                                                                                   |
| ок 🔿     | 2:34:1 Algoritmo cascata                                                                                                  |
| + 🔿      | 2:34:13 Can. Sonda Second.                                                                                                |
| ОК 🔿     | MZ IA6 D lampeggiante                                                                                                    |
| + =>     | Impostare NON CONFIGURATO                                                                                                 |
| ок 🔿     | ESC per tornare al menù precedente o 3 volte per uscire                                                                   |

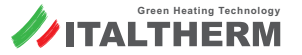

| Materiale Italtherm (es. 2 di 5) |                                                                       |   |  |  |
|----------------------------------|-----------------------------------------------------------------------|---|--|--|
| Caldaie                          |                                                                       |   |  |  |
| -                                | Time Power 50 K ÷ Time Power 70 K<br>Time Power 90K ÷ Time Power 115K | 4 |  |  |

#### Struttura di sostegno e raccordi idraulici

| Kit a 2 elemer | nti                                 |                                                                                                    |   |
|----------------|-------------------------------------|----------------------------------------------------------------------------------------------------|---|
|                | 401150014                           | Kit controtelaio 2 caldaie Time Power                                                                                                    | 2 |
| Y              | 401150020                           | Kit collettore gas 2 caldaie Time Power                                                                                                    | 2 |
|                | 401150024                           | Kit collettore acqua 2 caldaie Time Power                                                                                                    | 2 |
|                | 401150034                           | Kit collettore scarico condensa 2 elementi Time Power                                                                                                    | 2 |
| Fumisteria     |                                     |                                                                                                    |   |
|                | 401007001<br>401007002<br>401007006 | Kit collettore fumi ø 125/80 mm - 160 kW tot - Time Power 50K ÷ 70 K<br>Kit collettore fumi ø 160/80 mm - 270 kW tot - Time Power 50K ÷ 70 K<br>Kit collettore fumi ø 160/100 mm - 160 kW tot - Time Power 90K ÷ 115 K | 4 |
|                | 401007001<br>401007006              | Kit tappo collettore fumi ø 125 mm<br>Kit tappo collettore fumi ø 160 mm                                                                                                    | 1 |
|                | 401007009<br>401007010              | Kit collettore fumi con sifone scarico condensa fumi ø 125 mm<br>Kit collettore fumi con sifone scarico condensa fumi ø 160 mm                                                                                         | 1 |

#### Neutralizzatore di condensa

| Neutralizzatore Condensa |           |                                               |   |
|--------------------------|-----------|-----------------------------------------------|---|
|                          | 401150015 | Vaschetta neutralizzatore condensa            | 1 |
|                          | 401150016 | Pompa per vaschetta neutralizzazione condensa | 1 |

<u>Materiale fornito direttamente da ITALTHERM</u> per la realizzazione dell'impianto cascata ; sono assenti il sistema di caricamento impianto, vaso di espansione e circolatori e valvole mix di zona

#### Sicurezze INAIL

| Kit INAIL |           |                                                        |   |
|-----------|-----------|--------------------------------------------------------|---|
|           | 401150027 | Kit collettore acqua INAIL per cascata Time Power      | 1 |
|           | 401150017 | Valvola intercettazione combustibile 1"1/2             | 1 |
|           | 401150032 | Kit valvola sicurezza inail 2,7 bar cascata Time Power | 1 |

#### **Compensatore idraulico**

| Kit Separator | Kit Separatore Idraulico |                                                        |   |  |  |
|---------------|--------------------------|--------------------------------------------------------|---|--|--|
|               | 401150031                | Kit equilibratore cascata Time Power                   | 1 |  |  |
| ß             | 401150037                | Kit tubi collegamento equilibratore cascata Time Power | 1 |  |  |

#### Elettronica di gestione

| Elettronica di Gestione |           |                                                                          |   |  |
|-------------------------|-----------|--------------------------------------------------------------------------|---|--|
|                         | 401150038 | Kit centralina cascata Time Power con sonda collettore con sonda esterna | 1 |  |
|                         | 401150039 | Kit scheda interfaccia cascata Time Power                                | 3 |  |

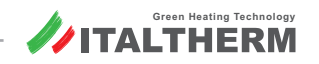

Esempio di collegamento 3 di 5

Cascata da 2 fino a 4 generatori con 1 o 2 zone riscaldamento gestite con valvole MISCELATRICI e preparazione ACCUMULO acqua calda sanitaria gestito dal collettore

#### Schema funzionale:

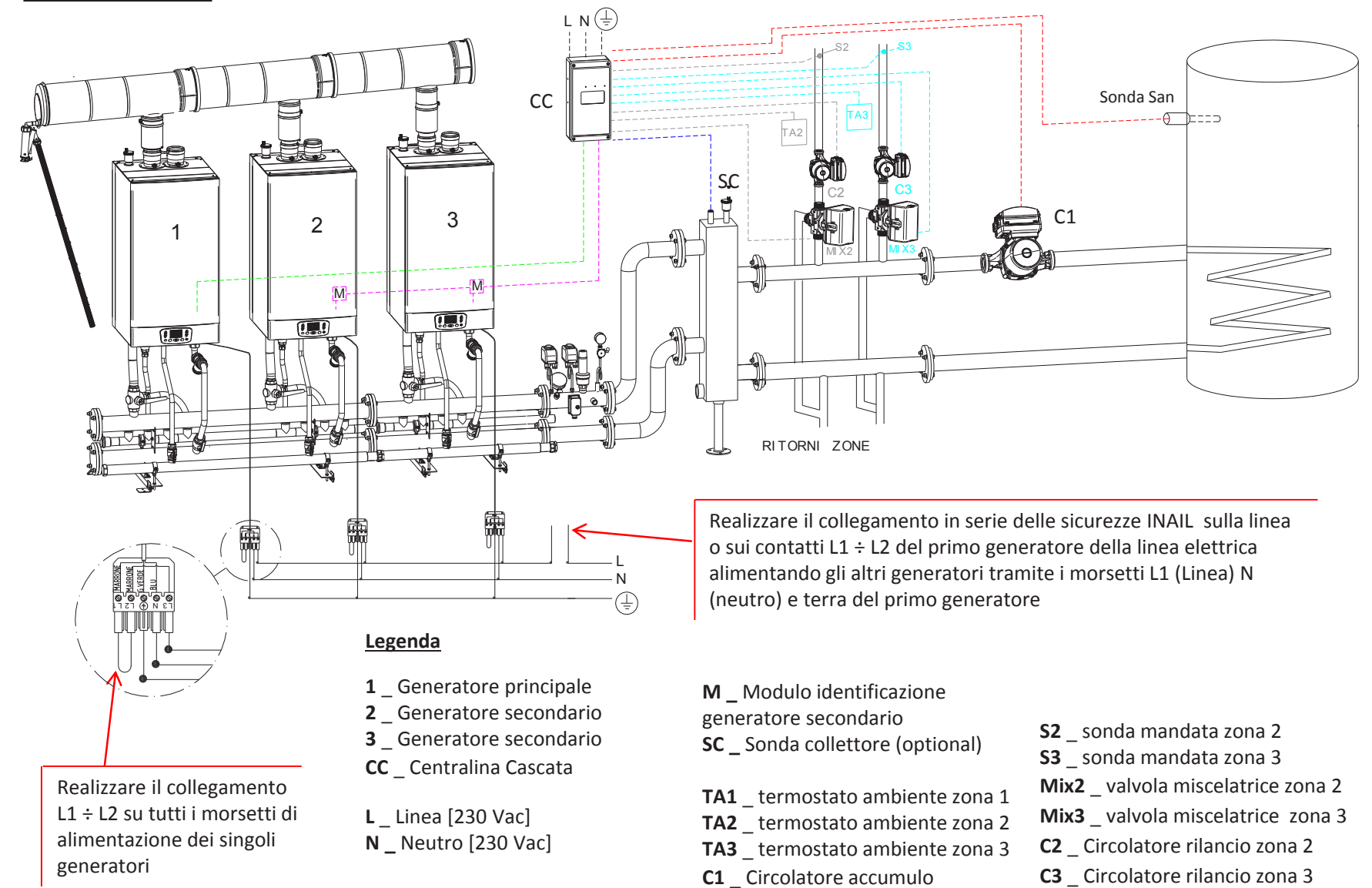

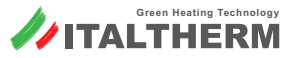

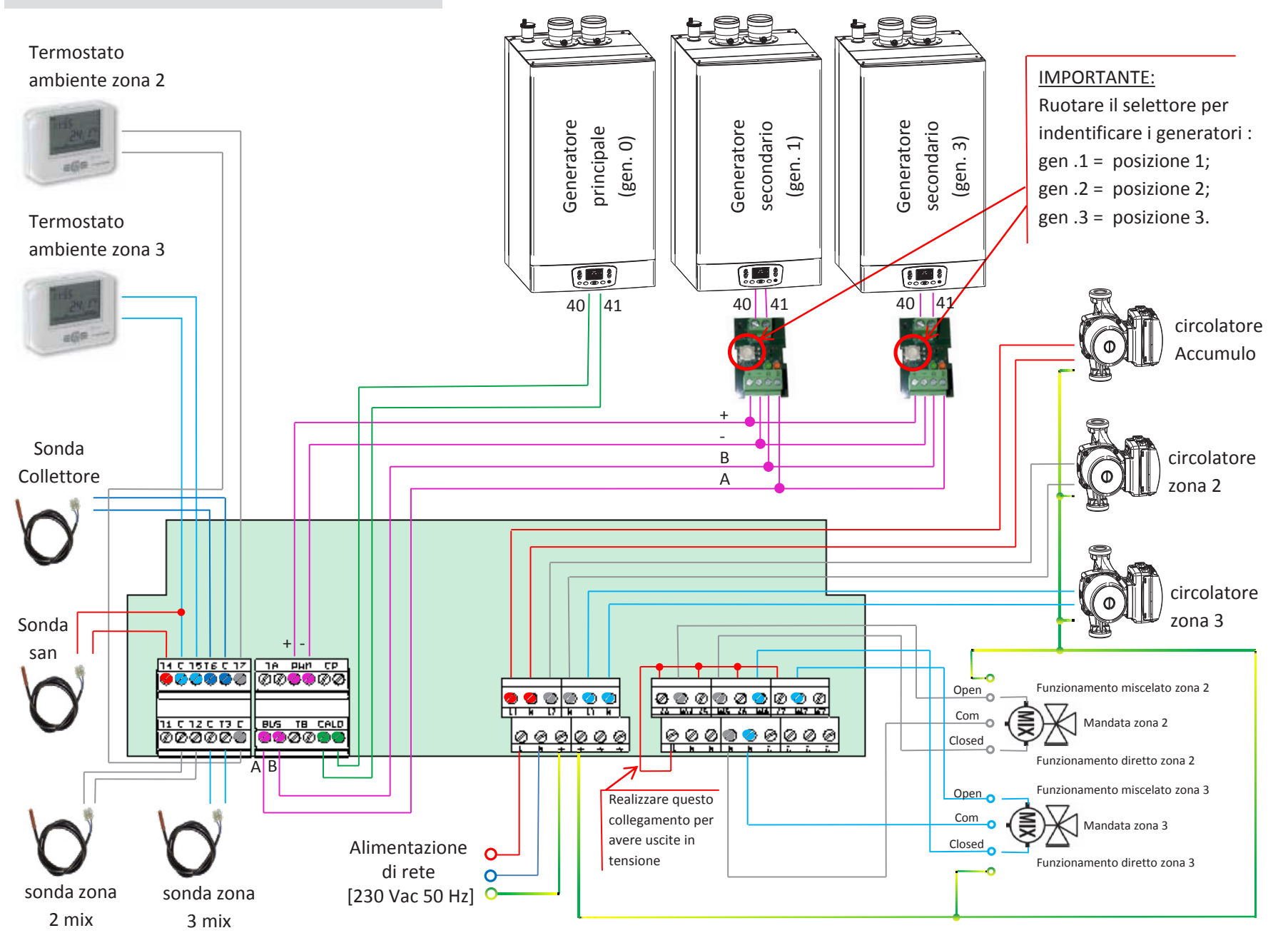

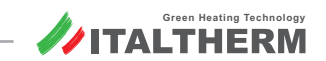

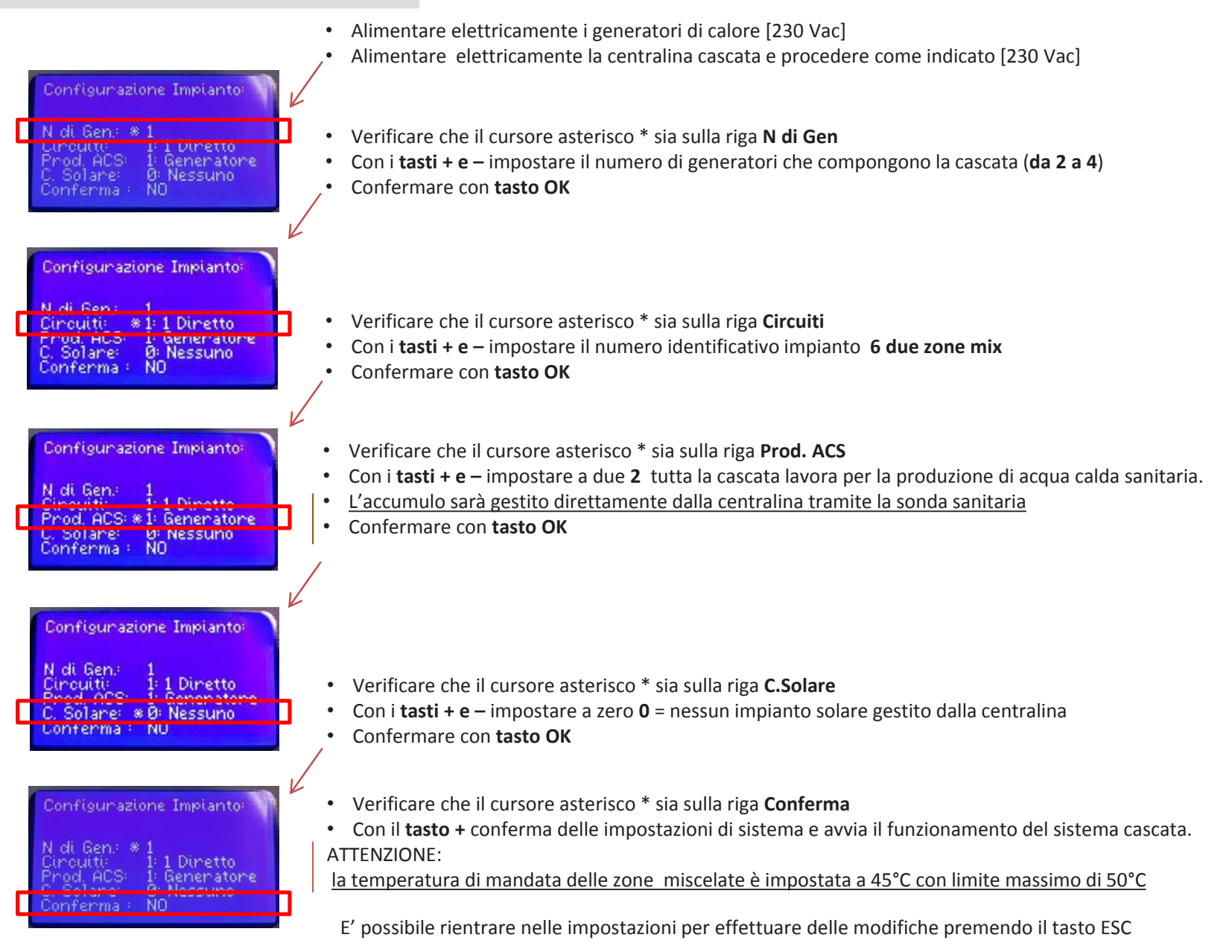

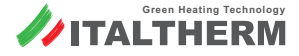

#### La centralina automaticamente è settata per la gestione di zone miscelata a bassa temperatura

Se una o tutte e due le zone di riscaldamento devono funzionare al alta temperatura procedere come segue:

#### **Abilitazione Password centralina**

- Premere il **tasto OK** per visualizzare il menù UTENTE (1)
- Con i tasti + e scorrere fino al menù Menù 5 (5) pasword di accesso
- Confermare con tasto OK
- Con i tasti + e impostare il valore 1 e confermare con tasto OK
- Con i tasti + e impostare il valore 2 e confermare con tasto OK
- Con i tasti + e impostare il valore 3 e confermare con tasto OK
- Con i tasti + e impostare il valore 4 e confermare con tasto OK
- Con i tasti + e impostare il valore 5 e confermare con tasto OK
- Premere il tasto **ESC** per tornare alla schermata dei menù

#### Impostazione limite temperatura di mandata zona 2

(limiti Confort ed Eco se diversi da bassa temperatura)

- Premere il **tasto** + o per visualizzare il menù **Impostazioni impianto** (2)
- Per effettuare impostazioni confermare con tasto OK e si entra in Imp. Zona 1(2:1)
- Con il tasto + scorrere fino al menù Imp. collettore 2 (2:26)
- Per modificare le impostazioni del collettore 2 confermare con tasto OK
- Viene visualizzato il menù Correzione inv(2:26:1)
- Con il tasto + fino al menù C.C inc Eco 0 min (2:26:5) confermare con tasto OK
- Con il tasto + Impostare il valore minimo a 35°C confermare con tasto OK
- Con il tasto + fino al menù C.C inv Eco 10 max (2:26:6)
- Con il **tasto +** Impostare il valore massimo a **78°C** confermare con **tasto OK**
- Con il tasto + fino al menù C.C inc Com 0 min (2:26:9) confermare con tasto OK
- Con il tasto + Impostare il valore minimo a 35°C confermare con tasto OK
- Con il tasto + fino al menù C.C inv Com 10 max (2:26:10)
- Con il **tasto +** Impostare il valore massimo a **78°C** confermare con **tasto OK**
- Con il tasto + fino al menù Temp. Limite (2:26:14)
- Con il tasto + Impostare il valore limite di zona a 85°C confermare con tasto OK
- Premere il tasto ESC per tornare alla schermata dei menù
- Impostare dal menù utente la temperatura di mandata desiderata per la zona

| Tastiera | Visualizzazione                                           |
|----------|-----------------------------------------------------------|
| ок 🔿     | 1 : Impostazioni utente                                   |
| + / - 🗪  | 5 : password di accesso                                   |
| ОК 🔿     | 5 : 1 Password Accesso                                    |
| ок 👄     | * 0 0 0 0 lampeggiante                                    |
| + / - 🗪  | Impostare <b>1</b> e confermare con <b>OK</b>             |
| + / - 🔿  | 1 * 0 0 0 0 Impostare <b>2</b> e confermare con <b>OK</b> |
| + / - 🔿  | 1 2 * 0 0 0 Impostare <b>3</b> e confermare con <b>OK</b> |
| + / - 🗪  | 1 2 3 * 0 0 Impostare <b>4</b> e confermare con <b>OK</b> |
| + / - 🗪  | 1 2 3 4 * 0Impostare <b>5</b> e confermare con <b>OK</b>  |
| ESC 🔿    | Per tornare al menù 5 : Password Accesso                  |

| + / - 🗪 | 2 : Impostazioni impianto                                      |
|---------|----------------------------------------------------------------|
| ОК 🗪    | 2:1 Imp. Zona 1 Circuito Diretto 1                             |
| + 📫     | 2:26 : Imp. Collettore 2 e confermare con <b>OK</b>            |
| +       | 2:26:5 : C.C. Inv Eco 0/Min e confermare con <b>OK</b>         |
| + 🔿     | Impostare limite Eco min a 35°C e confermare con <b>OK</b>     |
| + 📫     | 2:26:6 : C.C. Inv Eco 10/Max e confermare con OK               |
| + 🗪     | Impostare limite eco max a 78°C e confermare con <b>OK</b>     |
| + 📫     | 2:26:9 C.C. inv Com 0 / min e confermare con <b>OK</b>         |
| + 🗪     | Impostare limite confort min a 35°C e confermare con <b>OK</b> |
| + 📫     | 2:26:10 C.C.Inv Com 10 / Max e confermare con <b>OK</b>        |
| + 🗪     | Impostare limite confort max a 78°C e confermare con <b>OK</b> |
| +       | 2:26:14 Temp. Limite                                           |
| + 🗪     | Impostare limite max di zona a 85°C e confermare con <b>OK</b> |
| ESC ⇒   | per tornare al menù precedente o 3 volte per uscire            |

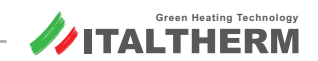

#### Impostazione limite temperatura di mandata zona 3

(limiti Confort ed Eco se diversi da bassa temperatura)

- Premere il tasto + o per visualizzare il menù Impostazioni impianto (2)
- Per effettuare impostazioni confermare con tasto OK e si entra in Imp. Zona 1(2:1)
- Con i tasti + o scorrere fino al menù Imp. collettore 3 (2:27)
- Per modificare le impostazioni del collettore 3 confermare con tasto OK
- Viene visualizzato il menù **Correzione inv**(2:27:1)
- Con il tasto + fino al menù C.C inc Eco 0 min (2:27:5) confermare con tasto OK
- Con il **tasto +** Impostare il valore minimo a **35°C** confermare con **tasto OK**
- Con il tasto + fino al menù C.C inv Eco 10 max (2:27:6)
- Con il tasto + Impostare il valore massimo a 78°C confermare con tasto OK
- Con il tasto + fino al menù C.C inc Com 0 min (2:27:9) confermare con tasto OK
- Con il tasto + Impostare il valore minimo a 35°C confermare con tasto OK
- Con il tasto + fino al menù C.C inv Com 10 max (2:27:10)
- Con il **tasto +** Impostare il valore massimo a **78°C** confermare con **tasto OK**
- Con il tasto + fino al menù Temp. Limite (2:27:14)
- Con il **tasto +** Impostare il valore limite di zona a **85°C** confermare con **tasto OK**
- Premere il tasto ESC per tornare alla schermata dei menù
- Impostare dal menù utente la temperatura di mandata desiderata per la zona

| + / - 🗪 | 2 : Impostazioni impianto                                      |
|---------|----------------------------------------------------------------|
| ок 📥    | 2:3 Imp. Zona 3                                                |
| + / - 🗪 | 2:27 : Imp. Collettore 3 e confermare con <b>OK</b>            |
| + 📫     | 2:27:5 : C.C. Inv Eco 0/Min e confermare con <b>OK</b>         |
| + 🗪     | Impostare limite Eco min a 35°C e confermare con <b>OK</b>     |
| + 🗪     | 2:27:6 : C.C. Inv Eco 10/Max e confermare con <b>OK</b>        |
| + 🔿     | Impostare limite Eco max a 78°C e confermare con <b>OK</b>     |
| + 🗪     | 2:27:9 C.C. inv Comf 0 / min e confermare con <b>OK</b>        |
| + 🗪     | Impostare limite confort min a 35°C e confermare con <b>OK</b> |
| + 📫     | 2:27:10 C.C.Inv Comf 10 / Max e confermare con <b>OK</b>       |
| + 🗪     | Impostare limite confort max a 78°C e confermare con <b>OK</b> |
| + 🗪     | 2:27:14 Temp. Limite                                           |
| + 🗪     | Impostare limite max di zona a 85°C e confermare con <b>OK</b> |
| ESC ➡   | per tornare al menù precedente o 3 volte per uscire            |
|         |                                                                |

Le impostazioni appena eseguite sono necessarie per poter avere due zone totalmente indipendenti nella gestione della temperatura di mandata.

La prima zona considerata zona diretta gestisce la temperatura massima di funzionamento ed è dedicata al riscaldamento dell'accumulo acqua calda sanitaria;

La zona 2 e zona 3 vengono gestite come zona miscelate a possono utilizzare due temperature di zona diverse tra loro e diverse rispetto alla preparazione dell'accumulo sanitario (zona 1).

Nel caso le zone siano in richiesta di calore singolarmente, la centralina richiederà ai generatori solamente il calore necessario per soddisfare la temperatura della zona in funzione.

Nel caso in cui ci siano più zone attive contemporaneamente, la centralina richiederà calore ai generatori alla temperatura della zona impostata più alta e la temperatura della seconda zona sarà regolata dalla valvola miscelatrice di zona per questo motivo la zona 1 DEVE essere dedicata all'accumulo sanitario possiamo così fornire la massima temperatura all'acqua sanitaria e riduciamo i tempi per la sua preparazione. In questa configurazione NON è presente la precedenza sanitaria.

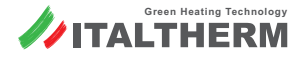

#### Impostazioni Centralina Cascata (es. 3 di 5)

La visualizzazione nel normale funzionamento della centralina cascata permette di visualizzare le informazioni di funzionamento del sistema configurato con le indicazioni di stato delle singole zona

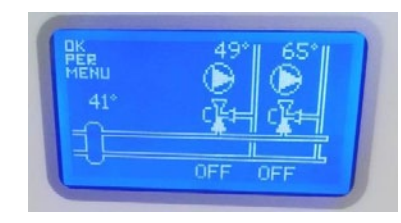

#### Impostazione set temperatura di mandata zona 2

(TA2 in richiesta ÷ circolatore 2 in funzione)

- Premere il **tasto OK** per visualizzare il menù impostazioni UTENTE (1)
- Confermare con tasto OK e si entra in Abilita Impianto (1:1)
- Con i tasto + scorrere fino al menù Imp. collettore 2 (1:15)
- Per modificare le impostazioni del collettore 2 confermare con tasto OK
- Viene visualizzato il menù Correzione Inv (1:15:1)
- Confermare con **tasto OK** e lampeggerà l'attuale impostazione **45,0 °C**
- Con i **tasti + e** impostare il valore della temperatura di mandata dalla zona 2
- Confermare con tasto OK
- **ESC** per tornare al menù precedente (1:15) o più volte per uscire dai menù

| Tastiera | Visualizzazione                                                                                                 |
|----------|----------------------------------------------------------------------------------------------------|
| ок 👄     | 1: Impostazioni Utente                                                                                          |
| ок 🗭     | 1:1 Abilita impianto                                                                                            |
| + 🗪      | 1:15 Imp. Collettore 2                                                                                          |
| ок ➡     | 1:15:1 Correzione Inv                                                                                           |
| ок 📥     | 45,0 [°C] lampeggiante                                                                                          |
| +/- 🔿    | Impostare il valore della temperatura di mandata da 20°C a 45°C<br>o da 35°C a 78°C se zona ad alta temperatura |
| ок 🔿     | ESC per tornare al menù precedente o 3 volte per uscire                                                         |

#### Impostazione set temperatura di mandata zona 3

(TA3 in richiesta ÷ circolatore 3 in funzione)

- Premere il **tasto OK** per visualizzare il menù impostazioni UTENTE (1)
- Confermare con tasto OK e si entra in Abilita Impianto (1:1)
- Con i tasto + scorrere fino al menù Imp. collettore 3 (1:16)
- Per modificare le impostazioni del collettore 3 confermare con tasto OK
- Viene visualizzato il menù Correzione Inv (1:16:1)
- Confermare con tasto OK e lampeggerà l'attuale impostazione 45,0 °C
- Con i tasti + e impostare il valore della temperatura di mandata dalla zona 3
- Confermare con tasto OK
- ESC per tornare al menù precedente (1:16) o più volte per uscire dai menù

| Tastiera | Visualizzazione                                                                                                 |
|----------|----------------------------------------------------------------------------------------------------|
| ок 🔿     | 1: Impostazioni Utente                                                                                          |
| ок 🔿     | 1:1 Abilita impianto                                                                                            |
| + 🔿      | 1:16 Imp. Collettore 3                                                                                          |
| ок 👄     | 1:16:1 Correzione Inv                                                                                           |
| ок 🔿     | 45,0 [°C] lampeggiante                                                                                          |
| + / - 🗪  | Impostare il valore della temperatura di mandata da 20°C a 45°C<br>o da 35°C a 78°C se zona ad alta temperatura |
| ок ⇒     | ESC per tornare al menù precedente o 3 volte per uscire                                                         |

#### ATTENZIONE:

Pagina 18

Le temperature delle zone sono gestite in maniera autonoma l'una dall'altra se le richieste dei TA arrivano in momenti differenti, se più TA richiedono calore contemporaneamente la caldaia automaticamente funzionerà con temperatura di mandata impostata più alta.

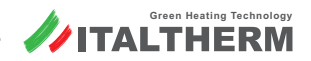

#### **Impostazione SANITARIO**

(da effettuare sulla centralina cascata)

- Premere il **tasto OK** per visualizzare il menù impostazioni UTENTE (1)
- Per effettuare impostazioni confermare con **tasto OK** e si entra in **Abilita Impianto** (1:1)
- Con i tasti + e scorrere fino al menù Set Comfort ACS(1:4)
- Per modificare le impostazioni dell'accumulo confermare con tasto OK
- Con i tasti + e impostare il valore della temperatura di stoccaggio ACS
- Confermare con tasto OK

| Tastiera | Visualizzazione                                               |
|----------|---------------------------------------------------------------|
| ок 👄     | 1: Impostazioni Utente                                        |
| ок 🔿     | 1:1 Abilita Impianto                                          |
| + 🔿      | 1:4 Set COMFORT ACS                                           |
| ок 🔿     | * Con numero lampeggiante                                     |
| +/- 🔿    | Impostare la temperatura comfort stoccaggio boiler 0°C a 60°C |
| ок 🔿     | ESC per tornare al menù precedente o 3 volte per uscire       |

È possibile effettuare una programmazione giornaliera per la gestione dell'accumulo sanitario su due livelli Comfort (sopra descritto) ed Economy (impostazione descritta sotto) impostando le fasce orarie di funzionamento sulla centralina cascata tramite il menù dell'orologio 8. Se non viene programmato l'orologio 8 l'accumulo sarà gestito sempre in Comfort.

#### Impostazione SANITARIO Economy

(da effettuare sulla centralina cascata)

- Premere il tasto OK per visualizzare il menù impostazioni UTENTE (1)
- Per effettuare impostazioni confermare con tasto OK e si entra in Impostazioni UTENTE (1:1)
- Con i tasti + e scorrere fino al menù Set Economy ACS(1:5)
- Per modificare le impostazioni dell'accumulo confermare con tasto OK
- Con i tasti + e impostare il valore della temperatura di stoccaggio ACS
- Confermare con tasto OK

#### Impostazione Orologio Sanitario

(da effettuare sulla centralina cascata)

- Premere il tasto OK per visualizzare il menù impostazioni UTENTE (1)
- Per effettuare impostazioni confermare con tasto OK e si entra in Impostazioni UTENTE (1:1)
- Con i tasti + e scorrere fino al menù Imp Orologio 8 (1:13)
- Per modificare le impostazioni dell'orologio confermare con tasto OK
- Verificare che sia impostato su AUTO e premere i tasti + e -
- Visualizza Lun: 1 COM 08:00 premere il taso OK per modificare stato
- Con i tasti + e impostare lo stato Com o Eco e confermare con tasto OK
- Con i tasti + e impostare ora di inizio dello stato (Com/Eco) e confermare OK
- Con i tasti + e impostare minuti di inizio dello stato (Com/Eco)
- Confermare con tasto OK
- È possibile impostare 6 stati di funzionamento per ogni giorno

| Tastiera | Visualizzazione                                               |
|----------|---------------------------------------------------------------|
| ок 👄     | 1: Impostazioni Utente                                        |
| ок 🔿     | 1:1 Abilita Impianto                                          |
| + 🔿      | 1:5 Set ECONOMY ACS                                           |
| ок 🔿     | * Con numero lampeggiante                                     |
| + / - 🔿  | Impostare la temperatura economy stoccaggio boiler 0°C a 60°C |
| ОК 🔿     | ESC per tornare al menù precedente o 3 volte per uscire       |

| Tastiera | Visualizzazione                                |
|----------|------------------------------------------------|
| ок 🔿     | 1: Impostazioni Utente                         |
| ок 👄     | 1:1 Abilita Impianto                           |
| +        | 1:13 imp Orologio 8 SANITARIO                  |
| ок 👄     | 1:13:1 Forzatura Modo AUTOMATICO               |
| +/- 🔿    | 1 COM 08:00                                    |
| ок 🔿     | Modifica programma                             |
| +/- 🔿    | Impostare stato COM o ECO e confermare con OK  |
| +/- 🔿    | Impostare ORA inizio stato e confermare con OK |
| + / - 🔿  | Impostare MINUTI inizio stato                  |
| ок 🔿     | 2 ECO 10:00 ripetere per impostare nuovo stato |

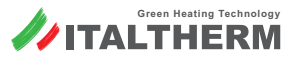

E' possibile modificare le tempistiche di attivazione della funzione anti legionella impostando lo stato COM sull'orologio 7 della centralina dove lo stato com equivale all'attivazione della funzione anti legionella.

#### Impostazione Orologio ANTILEGIONELLA

Impostazioni Centralina Cascata (es. 3 di 5)

(da effettuare sulla centralina cascata)

- Premere il tasto OK per visualizzare il menù UTENTE (1)
- Per effettuare impostazioni confermare con tasto OK e si entra in Impostazioni UTENTE (1:1)
- Con i tasti + e scorrere fino al menù Imp Orologio 7 (1:12)
- Per modificare le impostazioni dell'orologio confermare con tasto OK
- Verificare che sia impostato su AUTO e premere i tasti + e -
- Visualizza Lun: 1 COM 08:00 premere il taso OK per modificare stato
- Con i tasti + e impostare lo stato Com o Eco e confermare con tasto OK
- Con i tasti + e impostare ora di inizio dello stato (Com/Eco) e confermare OK
- Con i tasti + e impostare minuti di inizio dello stato (Com/Eco)
- Confermare con tasto OK
- È possibile impostare 6 stati di funzionamento per ogni giorno

#### **Esclusione sonda collettore**

(la temperatura di mandata viene controllata dai generatori)

IL NON utilizzo della sonda collettore causa la visualizzazione del codice **E61.3** disattivabile escludendo la sonda collettore

- Premere il tasto OK per visualizzare il IMPOSTAZIONI UTENTE (1)
- Con il **tasto** + scorrere fino al menù *Password Accesso* (5)
- Confermare con tasto OK e visualizzare il menù Password Accesso (5:1)
- Confermare con tasto OK e visualizzare \*00000 lampeggiante
- Con il **tasto** + impostare 1 e confermare con **OK**, ripetere per tutte le cifre e impostare la **password 12345** e confermare con **OK**
- Premere ESC per tornare al menu Password Accesso (5)
- Con il tasto scorrere fino al menù Impostazioni impianto (2)
- Confermare con tasto OK
- Viene visualizzato il menù Imp.zona 1 (2:1)
- Con il tasto + scorrere fino al menù menù Cfg. Opentherm / R (2:34)
- Confermare con tasto OK
- Viene visualizzato il menù Algoritmo cascata (2:34:1)
- Con il tasto + scorrere fino al menù Can.sondasecond.(2:34:13)
- Confermare con tasto OK e visualizzare MZ IA6 D lampeggiante
- Con il tasto + impostare NON CONFIGURATO
- Confermare con tasto OK
- ESC per tornare al menù precedente (2:34) o più volte per uscire dai menù

| Tastiera | Visualizzazione                                |
|----------|------------------------------------------------|
| ок 🔿     | 1: Impostazioni Utente                         |
| ок ⇒     | 1:1 Abilita Impianto                           |
| + 🗪      | 1:12 imp Orologio 7                            |
| ОК 👄     | AUTO                                           |
| + / - 🗪  | 1 COM 08:00                                    |
| ок ⇒     | Modifica programma                             |
| + / - 🗪  | Impostare stato COM o ECO e confermare con OK  |
| + / - 🗪  | Impostare ORA inizio stato e confermare con OK |
| + / - 🔿  | Impostare MINUTI inizio stato                  |
| ОК 🔿     | 2 ECO 10:00 ripetere per impostare nuovo stato |

| Tastiera | Visualizzazione                                                                                                    |
|----------|----------------------------------------------------------------------------------------------------|
| ок 👄     | 1: Impostazioni Utente                                                                                                    |
| + 🗪      | 5: Password Accesso                                                                                                    |
| ок ➡     | 5:1 Password Accesso                                                                                                    |
| ок 🔿     | *0 lampeggiante, + impostare 1, ok; ripetere per tutte le cifre e impostare 12345 tornare al menù precedente premendo ESC |
|          | 2: Impostazioni Impianto                                                                                                  |
| ок ⇒     | 2:1 Imp zona 1                                                                                                    |
| + 🗪      | 2:34 Cfg Open therm / R                                                                                                   |
| ок 👄     | 2:34:1 Algoritmo cascata                                                                                                  |
| + 🗪      | 2:34:13 Can. Sonda Second.                                                                                                |
| ок ⇒     | MZ IA6 D lampeggiante                                                                                                    |
| + 🗪      | Impostare NON CONFIGURATO                                                                                                 |
| ок 👄     | ESC per tornare al menù precedente o 3 volte per uscire                                                                   |

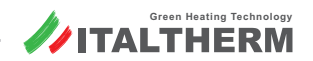

Esempio di collegamento 4 di 5

Cascata da **2 fino a 4 generatori** con **da 1 a 3 zone Dirette** e preparazione **ACCUMULO** acqua calda sanitaria con integrazione solare

Schema funzionale:

reen Heating Technolog

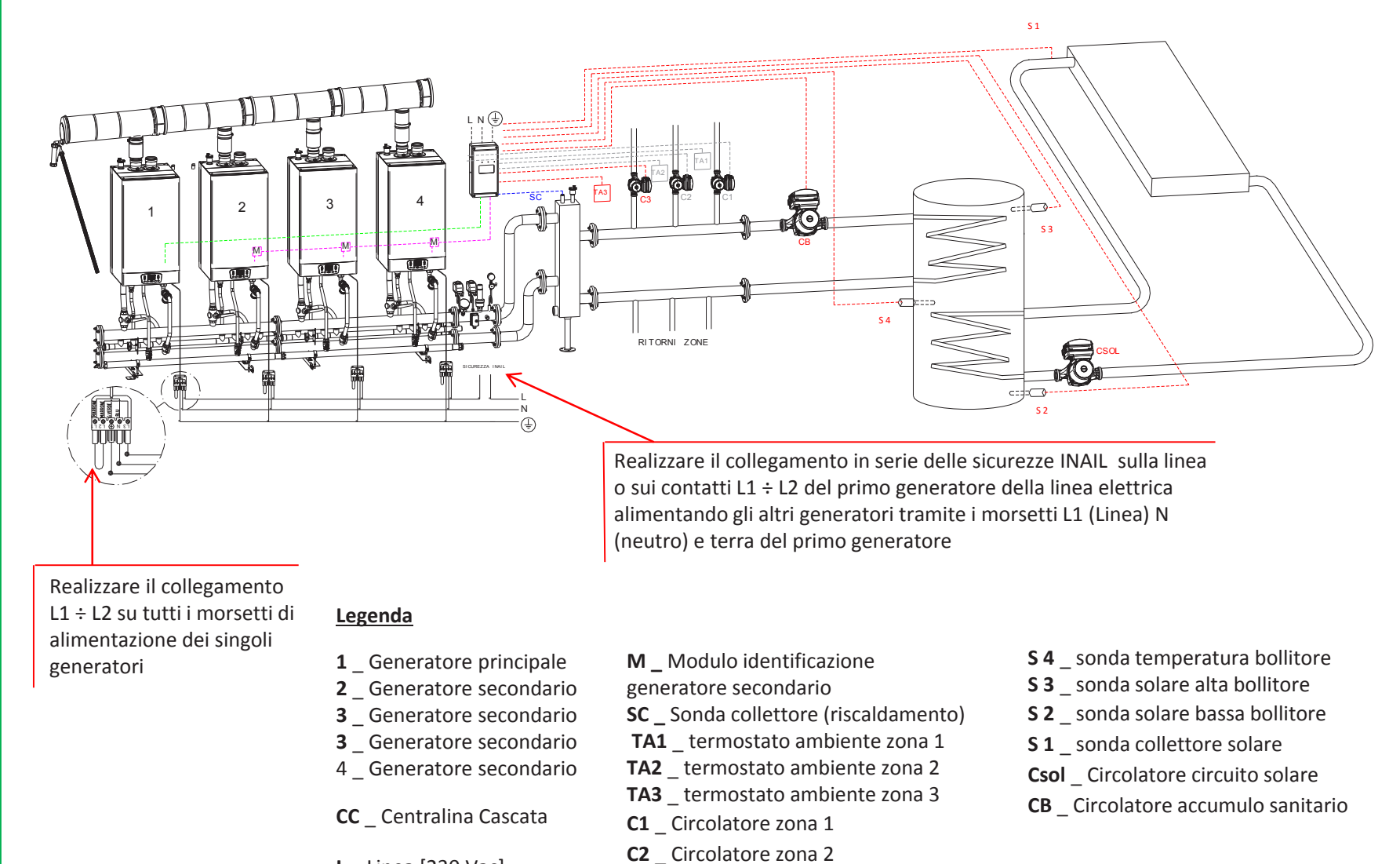

C3 Circolatore zona 3

- L\_Linea [230 Vac]
- N \_ Neutro [230 Vac]

Scheda TECNICA Centrali Termiche 23

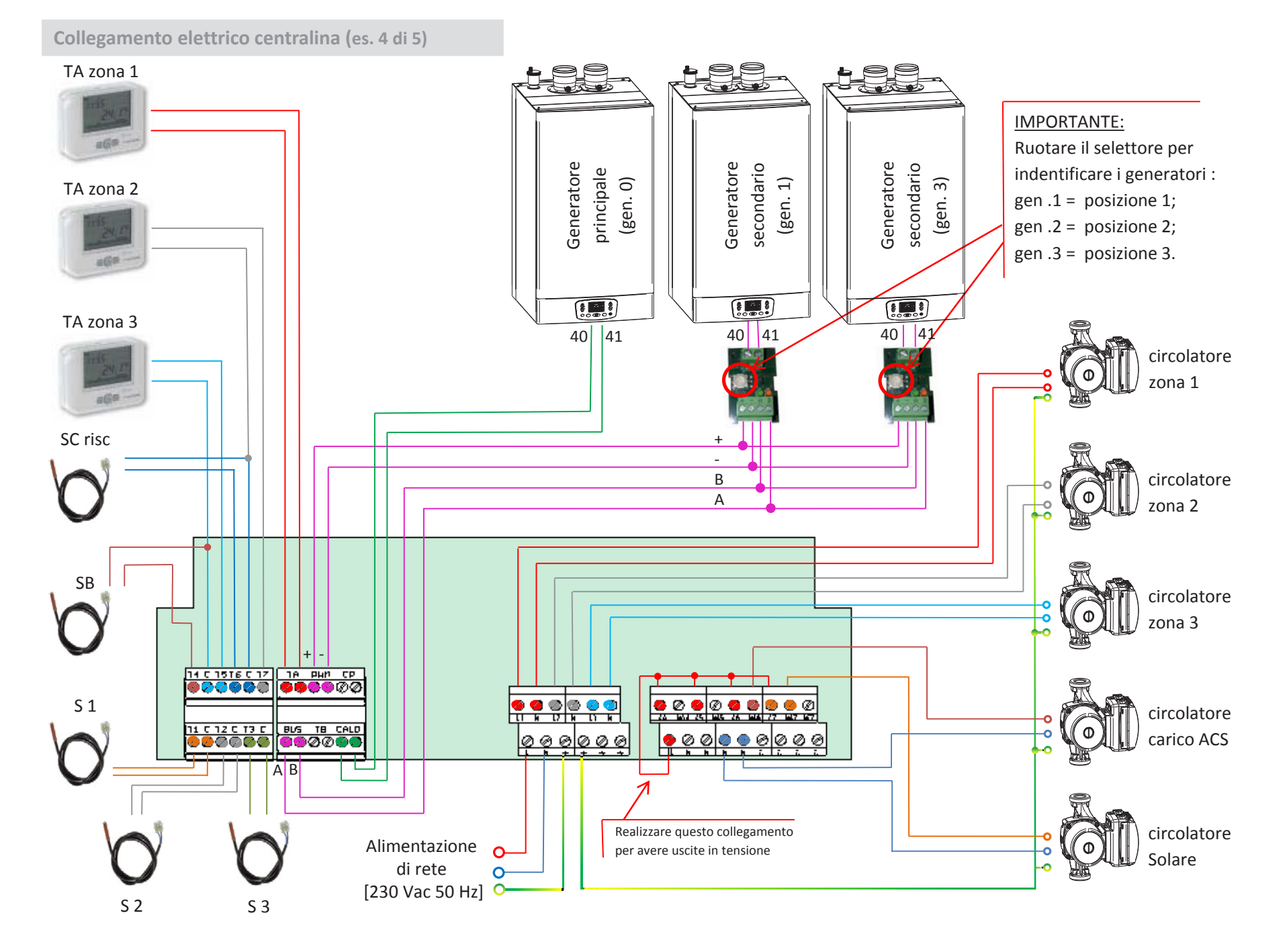

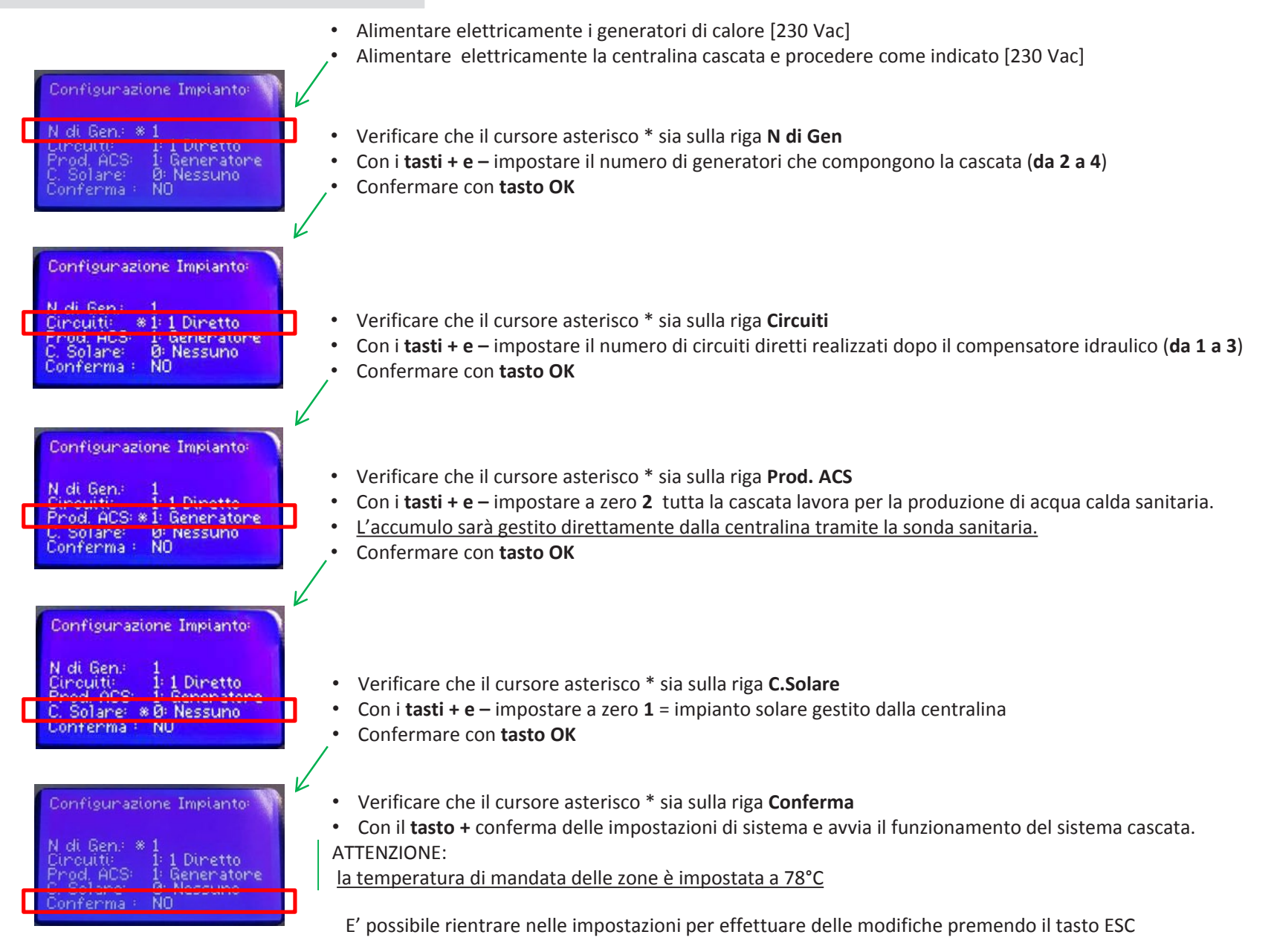

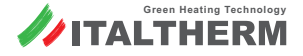

#### Impostazioni Centralina Cascata (es. 4 di 5)

La visualizzazione nel normale funzionamento della centralina cascata permette di visualizzare le informazioni di funzionamento del sistema configurato con le indicazioni di stato delle singole zona

#### Impostazione set temperatura di mandata zona 1

(TA1 in richiesta ÷ circolatore 1 in funzione)

- Premere il **tasto OK** per visualizzare il menù impostazioni UTENTE (1)
- Confermare con tasto OK e si entra in Abilita Impianto (1:1)
- Con i tasto + scorrere fino al menù Imp. collettore 1 (1:14)
- Per modificare le impostazioni del collettore 1 confermare con tasto OK
- Viene visualizzato il menù Correzione Inv (1:14:1)
- Confermare con tasto OK e lampeggerà l'attuale impostazione 78,0 °C
- \* Con i  ${\bf tasti} + {\bf e} {\rm impostare}$ il valore della temperatura di mandata dalla zona 1
- Confermare con tasto OK
- ESC per tornare al menù precedente (1:14) o più volte per uscire dai menù

| Tastiera | Visualizzazione                                                 |
|----------|-----------------------------------------------------------------|
| ок 🔿     | 1: Impostazioni Utente                                          |
| ок 📫     | 1:1 Abilita impianto                                            |
| + 🗎      | 1:14 Imp. Collettore 1                                          |
| ок 📥     | 1:14:1 Correzione Inv                                           |
| ок 🔿     | 78,0 [°C] lampeggiante                                          |
| +/-      | Impostare il valore della temperatura di mandata da 20°C a 80°C |
| ок 🔿     | ESC per tornare al menù precedente o 3 volte per uscire         |

#### Impostazione set temperatura di mandata zona 2

(TA2 in richiesta ÷ circolatore 2 in funzione)

- Premere il tasto OK per visualizzare il menù impostazioni UTENTE (1)
- Confermare con tasto OK e si entra in Abilita Impianto (1:1)
- Con i tasto + scorrere fino al menù Imp. collettore 2 (1:15)
- Per modificare le impostazioni del collettore 2 confermare con tasto OK
- Viene visualizzato il menù Correzione Inv (1:15:1)
- Confermare con **tasto OK** e lampeggerà l'attuale impostazione **78,0 °C**
- Con i tasti + e impostare il valore della temperatura di mandata dalla zona 2
- Confermare con tasto OK
- ESC per tornare al menù precedente (1:15) o più volte per uscire dai menù

| Tastiera | Visualizzazione                                                 |
|----------|-----------------------------------------------------------------|
| ок 🔿     | 1: Impostazioni Utente                                          |
| ок 📫     | 1:1 Abilita impianto                                            |
| + 📫      | 1:15 Imp. Collettore 2                                          |
| ОК 📥     | 1:15:1 Correzione Inv                                           |
| ОК 📥     | 78,0 [°C] lampeggiante                                          |
| + / - 🔿  | Impostare il valore della temperatura di mandata da 20°C a 80°C |
| ОК 🔿     | ESC per tornare al menù precedente o 3 volte per uscire         |

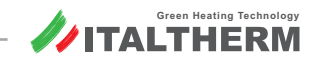

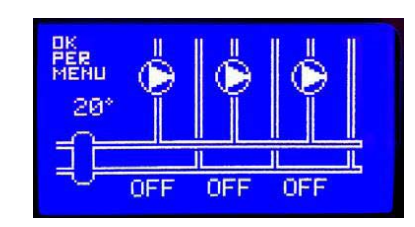

Impostazioni Centralina Cascata (es. 4 di 5)

#### Impostazione set temperatura di mandata zona 3

(TA3 in richiesta ÷ circolatore 3 in funzione)

- Premere il tasto OK per visualizzare il menù impostazioni UTENTE (1)
- Confermare con tasto OK e si entra in Abilita Impianto (1:1)
- Con il tasto + scorrere fino al menù Imp. collettore 1 (1:16)
- Per modificare le impostazioni del collettore 3 confermare con tasto OK
- Viene visualizzato il menù Correzione Inv (1:16:1)
- Confermare con tasto OK e lampeggerà l'attuale impostazione 78,0 °C
- Con i tasti + e impostare il valore della temperatura di mandata dalla zona 3
- Confermare con tasto OK
- ESC per tornare al menù precedente (1:16) o più volte per uscire dai menù

#### ATTENZIONE:

Le temperature delle zone sono gestite in maniera autonoma l'una dall'altra se le richieste dei TA arrivano in momenti differenti, se più TA richiedono calore contemporaneamente la caldaia automaticamente funzionerà con temperatura di mandata impostata più alta.

#### Esclusione sonda collettore

(la temperatura di mandata viene controllata dai generatori)

IL NON utilizzo della sonda collettore causa la visualizzazione del codice **E61.3** disattivabile escludendo la sonda collettore

- Premere il tasto OK per visualizzare il IMPOSTAZIONI UTENTE (1)
- Con il tasto + scorrere fino al menù Password Accesso (5)
- Confermare con tasto OK e visualizzare il menù Password Accesso (5:1)
- Confermare con tasto OK e visualizzare \*00000 lampeggiante
- Con il **tasto** + impostare 1 e confermare con **OK**, ripetere per tutte le cifre e impostare la **password 12345** e confermare con **OK**
- Premere ESC per tornare al menu Password Accesso (5)
- Con il tasto scorrere fino al menù Impostazioni impianto (2)
- Confermare con tasto OK
- Viene visualizzato il menù Imp.zona 1 (2:1)
- Con il tasto + scorrere fino al menù menù Cfg. Opentherm / R (2:34)
- Confermare con tasto OK
- Viene visualizzato il menù Algoritmo cascata (2:34:1)
- Con il tasto + scorrere fino al menù Can.sondasecond.(2:34:13)
- Confermare con tasto OK e visualizzare MZ IA6 D lampeggiante
- Con il tasto + impostare NON CONFIGURATO
- Confermare con tasto OK
- ESC per tornare al menù precedente (2:34) o più volte per uscire dai menù

| Tastiera | Visualizzazione                                                                                                    |
|----------|----------------------------------------------------------------------------------------------------|
| ОК 🔿     | 1: Impostazioni Utente                                                                                                    |
| + 🔿      | 5: Password Accesso                                                                                                    |
| ок ⇒     | 5:1 Password Accesso                                                                                                    |
| ок 🔿     | *0 lampeggiante, + impostare 1, ok; ripetere per tutte le cifre e impostare 12345 tornare al menù precedente premendo ESC |
| - 🔿      | 2: Impostazioni Impianto                                                                                                  |
| ок 🔿     | 2:1 Imp zona 1                                                                                                    |
| + 🔿      | 2:34 Cfg Open therm / R                                                                                                   |
| ок ⇒     | 2:34:1 Algoritmo cascata                                                                                                  |
| + =>     | 2:34:13 Can. Sonda Second.                                                                                                |
| ок ⇒     | MZ IA6 D lampeggiante                                                                                                    |
| + 🔿      | Impostare NON CONFIGURATO                                                                                                 |
| ОК 🔿     | ESC per tornare al menù precedente o 3 volte per uscire                                                                   |

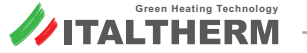

| Tastiera | Visualizzazione                                                 |
|----------|-----------------------------------------------------------------|
| ОК 📥     | 1: Impostazioni Utente                                          |
| ОК 📥     | 1:1 Abilita impianto                                            |
| + 🔿      | 1:16 Imp. Collettore 3                                          |
| ок 📥     | 1:16:1 Correzione Inv                                           |
| ОК 📥     | 78,0 [°C] lampeggiante                                          |
| +/- 🔿    | Impostare il valore della temperatura di mandata da 20°C a 80°C |
| ОК 허     | ESC per tornare al menù precedente o 3 volte per uscire         |
|          |                                                                 |

- Con i tasti + e impostare minuti di inizio dello stato (Com/Eco)
- Confermare con tasto OK
- È possibile impostare 6 stati di funzionamento per ogni giorno

Impostazioni Centralina Cascata (es. 4 di 5)

#### Impostazione SANITARIO

(da effettuare sulla centralina cascata)

- Premere il tasto OK per visualizzare il menù impostazioni UTENTE (1)
- Per effettuare impostazioni confermare con tasto OK e si entra in Abilita Impianto (1:1)
- Con i tasti + e scorrere fino al menù Set Comfort ACS(1:4)
- Per modificare le impostazioni dell'accumulo confermare con tasto OK
- Con i tasti + e impostare il valore della temperatura di stoccaggio ACS
- Confermare con tasto OK

| Tastiera | Visualizzazione                                               |
|----------|---------------------------------------------------------------|
| ок 🔿     | 1: Impostazioni Utente                                        |
| ок ⇒     | 1:1 Abilita Impianto                                          |
| + =>     | 1:4 Set COMFORT ACS                                           |
| ок ⇒     | * Con numero lampeggiante                                     |
| +/- 🔿    | Impostare la temperatura comfort stoccaggio boiler 0°C a 60°C |
| ок 🔿     | ESC per tornare al menù precedente o 3 volte per uscire       |

Visualizzazione

(impostazione descritta sotto) impostando le fasce orarie di funzionamento sulla centralina cascata tramite il menù dell'orologio 8. Se non viene programmato l'orologio 8 l'accumulo sarà gestito sempre in Comfort.

Tastiera

È possibile effettuare una programmazione giornaliera per la gestione dell'accumulo sanitario su due livelli Comfort (sopra descritto) ed Economy

#### Impostazione SANITARIO Economy

(da effettuare sulla centralina cascata)

- Premere il tasto OK per visualizzare il menù impostazioni UTENTE (1) •
- Per effettuare impostazioni confermare con tasto OK e si entra in Impostazioni UTENTE (1:1)
- Con i tasti + e scorrere fino al menù Set Economy ACS(1:5)
- Per modificare le impostazioni dell'accumulo confermare con tasto OK
- Con i tasti + e impostare il valore della temperatura di stoccaggio ACS
- Confermare con tasto OK

#### Impostazione Orologio Sanitario

(da effettuare sulla centralina cascata)

- Premere il tasto OK per visualizzare il menù impostazioni UTENTE (1)
- Per effettuare impostazioni confermare con tasto OK e si entra in Impostazioni UTENTE (1:1)
- Con i tasti + e scorrere fino al menù Imp Orologio 8 (1:13)
- Per modificare le impostazioni dell'orologio confermare con tasto OK •
- Verificare che sia impostato su AUTO e premere i tasti + e –
- Visualizza Lun: 1 COM 08:00 premere il taso OK per modificare stato
- Con i tasti + e impostare lo stato Com o Eco e confermare con tasto OK
- Con i tasti + e impostare ora di inizio dello stato (Com/Eco) e confermare OK

| ок 🔿    | 1:1 Abilita Impianto                                          |
|---------|---------------------------------------------------------------|
| + 📫     | 1:5 Set ECONOMY ACS                                           |
| ок 🔿    | * Con numero lampeggiante                                     |
| + / - 🔿 | Impostare la temperatura economy stoccaggio boiler 0°C a 60°C |
| ОК 🔿    | ESC per tornare al menù precedente o 3 volte per uscire       |
|         |                                                               |

OK = 1: Impostazioni Utente

Visualizzazione Tastiera ОК 🔿 1: Impostazioni Utente ок 📫 1:1 Abilita Impianto + => 1:13 imp Orologio 8 SANITARIO ок 🔿 1:13:1 Forzatura Modo AUTOMATICO +/-1 COM 08:00 ок 📫 Modifica programma Impostare stato COM o ECO e confermare con OK +/- 📫 +/-Impostare ORA inizio stato e confermare con OK +/-Impostare MINUTI inizio stato ок 🔿 2 ECO 10:00 ripetere per impostare nuovo stato

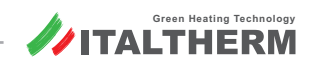

#### Forzatura accensione circolatore SOLARE

E' possibile attivare il circolatore solare e mantenerlo attivo per verificarne il funzionamento o per poter effettuare prove di circolazione e carico dell'impianto solare

- Premere il tasto OK per visualizzare il IMPOSTAZIONI UTENTE (1)
- Con il tasto + scorrere fino al menù Password Accesso (5)
- Confermare con tasto OK e visualizzare il menù Password Accesso (5:1)
- Confermare con tasto OK e visualizzare \*00000 lampeggiante
- Con il **tasto** + impostare 1 e confermare con **OK**, ripetere per tutte le cifre e impostare la **password 12345** e confermare con **OK**
- Premere ESC per tornare al menu Password Accesso (5)
- Con il tasto scorrere fino al menù Impostazioni impianto (2)
- Confermare con tasto OK
- Viene visualizzato il menù Imp.zona 1 (2:1)
- Con il tasto + scorrere fino al menù menù Conf. Gestione Solare (2:36)
- Confermare con tasto OK
- Viene visualizzato il menù P71: Delta T acc. P(2:36:1)
- Con il tasto + scorrere fino al menù Forzatura PS(2:36:18)
- Confermare con tasto OK e visualizzare Modo automatico
- Con il **tasto +** impostare *fForzatura accension*
- Confermare con tasto OK il circolatore solare viene alimentato
- ESC per tornare al menù precedente (2:36) o più volte per uscire dai menù

#### Visualizzazione Tastiera ОК 💳 1: Impostazioni Utente 5: Password Accesso + ОК 🗖 5:1 Password Accesso ОК \*0 lampeggiante, + impostare 1, ok; ripetere per tutte le cifre e impostare 12345 tornare al menù precedente premendo ESC 2: Impostazioni Impianto - -ОК 💳 2:1 Imp zona 1 2:36 Conf. Gestione Solare + 🗖 ОК 🗖 2:36:1 P71 : Delta T acc. P 2:36:18 Forzatura PS + Modo automatico ОК 🛁 Impostare fForzatura accension + ОК 📥 Il circolatore solare collegato su N – NA7 viene attivato

#### Visualizzazione Display centralina

Funzionamento con accumulo sanitario

La richiesta di calore generata dalla sonda sanitaria alla centralina provoca l'accensione dei generatori con simbolo riscaldamento lampeggiante sul generatore mentre sulla centralina cascata inizierà a ruotare il simbolo del circolatore dedicato al carico dell'accumulo sanitario. In centralina saranno visibili le temperature del collettore (se i generatori di calore sono più di uno) e le temperature rilevata dalla sonda sanitaria.

Premendo più volte il **TASTO +** dalla schermata iniziale abbiamo accesso alle informazioni dedicate al solare:

- Temperatura sonda collettore S1
- Circolatore dedicato al circuito solare

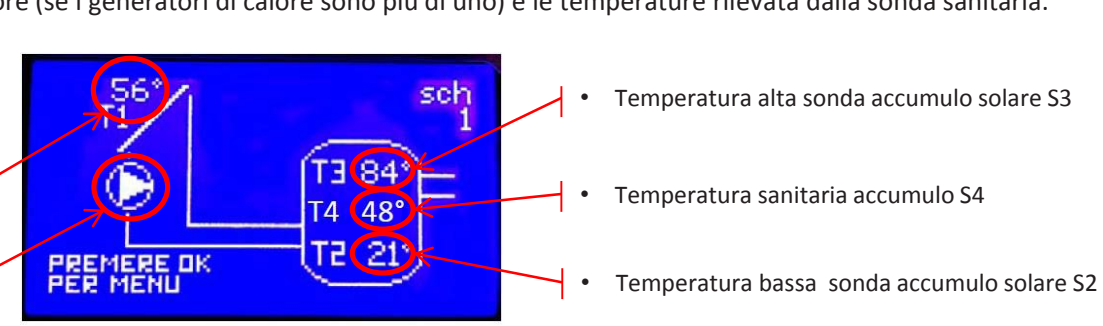

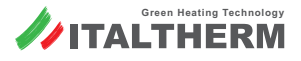

#### Parametri SOLARE Impostati

E' possibile visionare ed eventualmente modificare le impostazioni di gestione dell'impianto solare.

- Premere il tasto OK per visualizzare il IMPOSTAZIONI UTENTE (1)
- Con il tasto + scorrere fino al menù Password Accesso (5)
- Confermare con tasto OK e visualizzare il menù Password Accesso (5:1)
- Confermare con tasto OK e visualizzare \*00000 lampeggiante
- Con il **tasto** + impostare 1 e confermare con **OK**, ripetere per tutte le cifre e impostare la **password 12345** e confermare con **OK**
- Premere ESC per tornare al menu Password Accesso (5)
- Con il tasto scorrere fino al menù Impostazioni impianto (2)
- Confermare con tasto OK
- Viene visualizzato il menù Imp.zona 1 (2:1)
- Con il tasto + scorrere fino al menù menù Conf. Gestione Solare (2:36)
- ESC per tornare al menù precedente (2:36) o più volte per uscire dai menù

#### I parametri dedicati alle impostazioni dell'impianto solare sono:

| Tastiera | Visualizzazione                                                                                                    |
|----------|----------------------------------------------------------------------------------------------------|
| ок 👄     | 1: Impostazioni Utente                                                                                                    |
| + 🔿      | 5: Password Accesso                                                                                                    |
| ок 🔿     | 5:1 Password Accesso                                                                                                    |
| ок 🔿     | *0 lampeggiante, + impostare 1, ok; ripetere per tutte le cifre e<br>impostare 12345 tornare al menù precedente premendo ESC |
| - 🛋      | 2: Impostazioni Impianto                                                                                                    |
| ОК 🔿     | 2:1 Imp zona 1                                                                                                    |
| + 🔿      | 2:36 Conf. Gestione Solare                                                                                                   |

| Par.    | Visualizzazione     | descrizione                                                                                                    | Impostazione                    | Campo di regolazione |
|---------|---------------------|----------------------------------------------------------------------------------------------------|---------------------------------|----------------------|
| 2:36:1  | P71 : deltaT acc. P | $\Delta T$ tra S 1 e S 2 (parte bassa ACS) per attivazione circolatore solare                                                                         | 7 °C                            | 5 ÷ 12               |
| 2:36:2  | P72 : deltaT spegP  | $\Delta T$ tra S 1 e S 2 (parte bassa ACS) per disattivazione circolatore solare                                                                      | 3 °C                            | 1 ÷ 10               |
| 2:36:3  | P73 : Tmax T3 alto  | Temperatura massima rilevata da S3 (Parte alta ACS) per OFF circolatore solare<br>ON circolatore solare quando la temperatura rilevata scende di 5°C  | 75 °C                           | 60 ÷ 80              |
| 2:36:4  | P74 : Tmax T2 bass  | Temperatura massima rilevata da S2 (Parte bassa ACS) per OFF circolatore solare<br>ON circolatore solare quando la temperatura rilevata scende di 5°C | 70°C                            | 60 ÷ 80              |
| 2:36:6  | P76 : Sond lim Sup  | Sonde considerate per la gestione del circolatore solare                                                                                              | S2 e S3                         | S2 e S3 ÷ solo S2    |
| 2:36:7  | P77 : Tmax Col. Sol | Temperatura limite massimo collettore solare rilevata da S 1<br>Riabilitazione quando la temperatura rilevata scende di 10°C                          | 140 °C                          | 90÷180               |
| 2:36:10 | P80 : Tmin Col. Sol | Temperatura limite minimo collettore solare rilevata da S 1<br>Riabilitazione quando la temperatura rilevata aumenta di 5°C                           | Disabilitato<br>Se attivo 15 °C | 5 ÷ 50               |
| 2:36:12 | P82 : T antig. Col  | Temperatura antigelo collettore solare rilevata da S 1 circolatore solare ON<br>Riabilitazione quando la temperatura rilevata aumenta di 2°C          | Disabilitato                    | 0÷10                 |
| 2:36:15 | P85 : T. Sicur Bol. | Temperatura limite di sicurezza rilevata da S2 o S3 nell'accumulo                                                                                     | 90 ° C                          | 80 ÷ 95              |

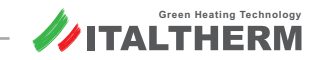

Esempio di collegamento 5 di 5

Cascata da 2 fino a 4 generatori con 1 zona DIRETTA e 1 zona riscaldamento gestita con valvola MISCELATRICE e preparazione ACCUMULO acqua calda sanitaria con integrazione solare

#### Schema funzionale:

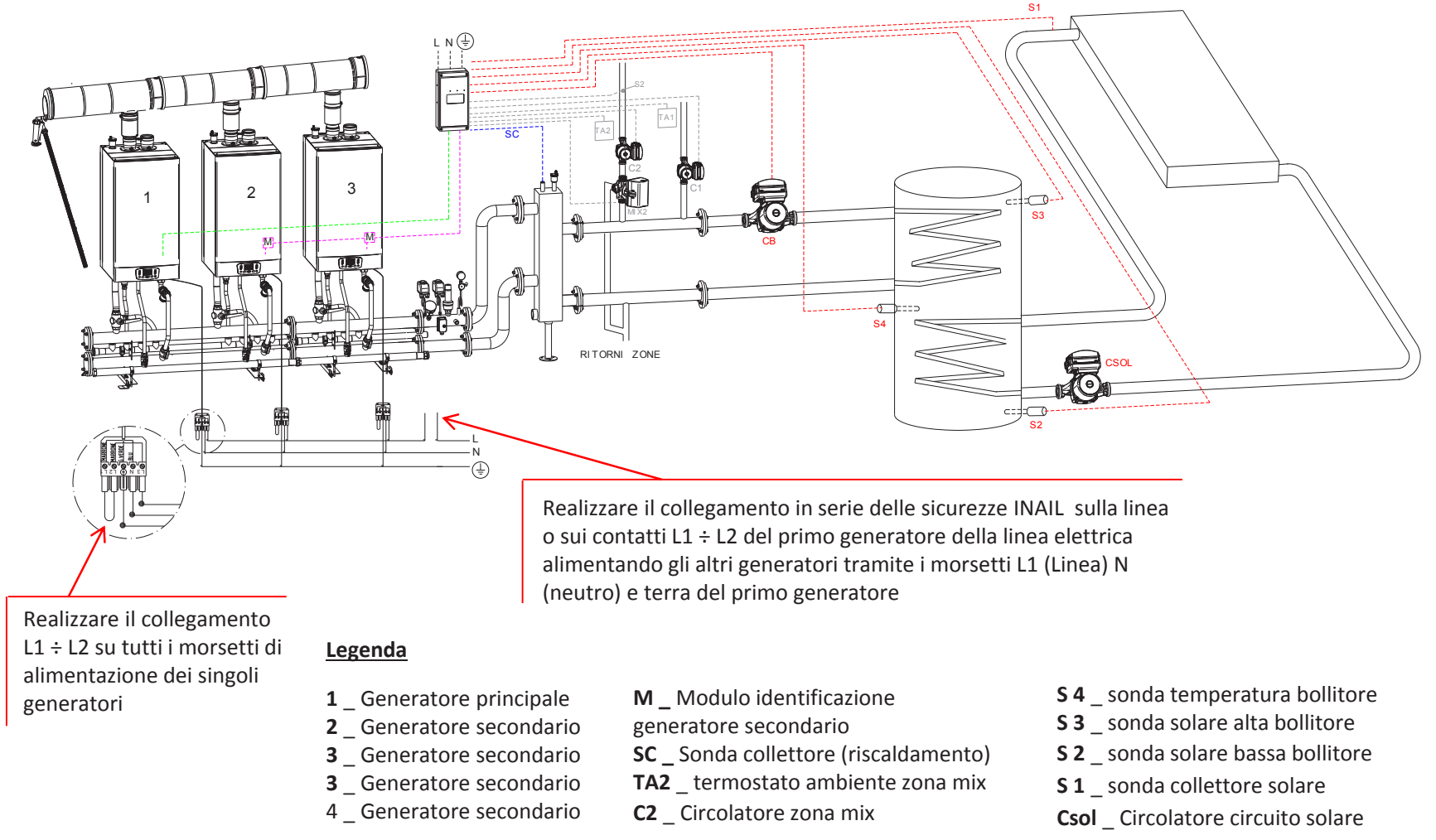

**C1** Circolatore accumulo sanitario

N \_ Neutro [230 Vac]

CC \_ Centralina Cascata

#### Collegamento elettrico centralina (es. 5 di 5)

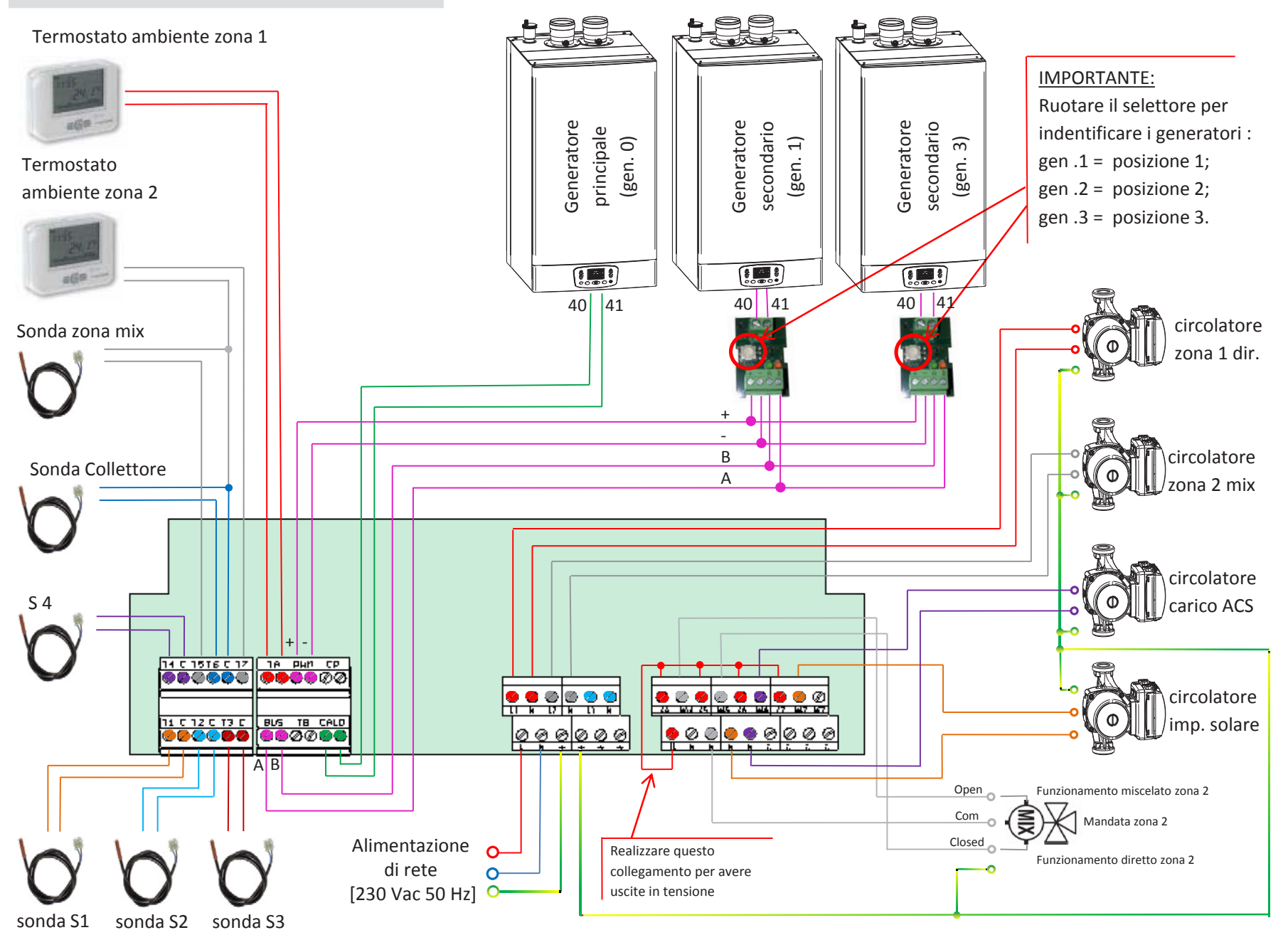

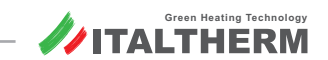

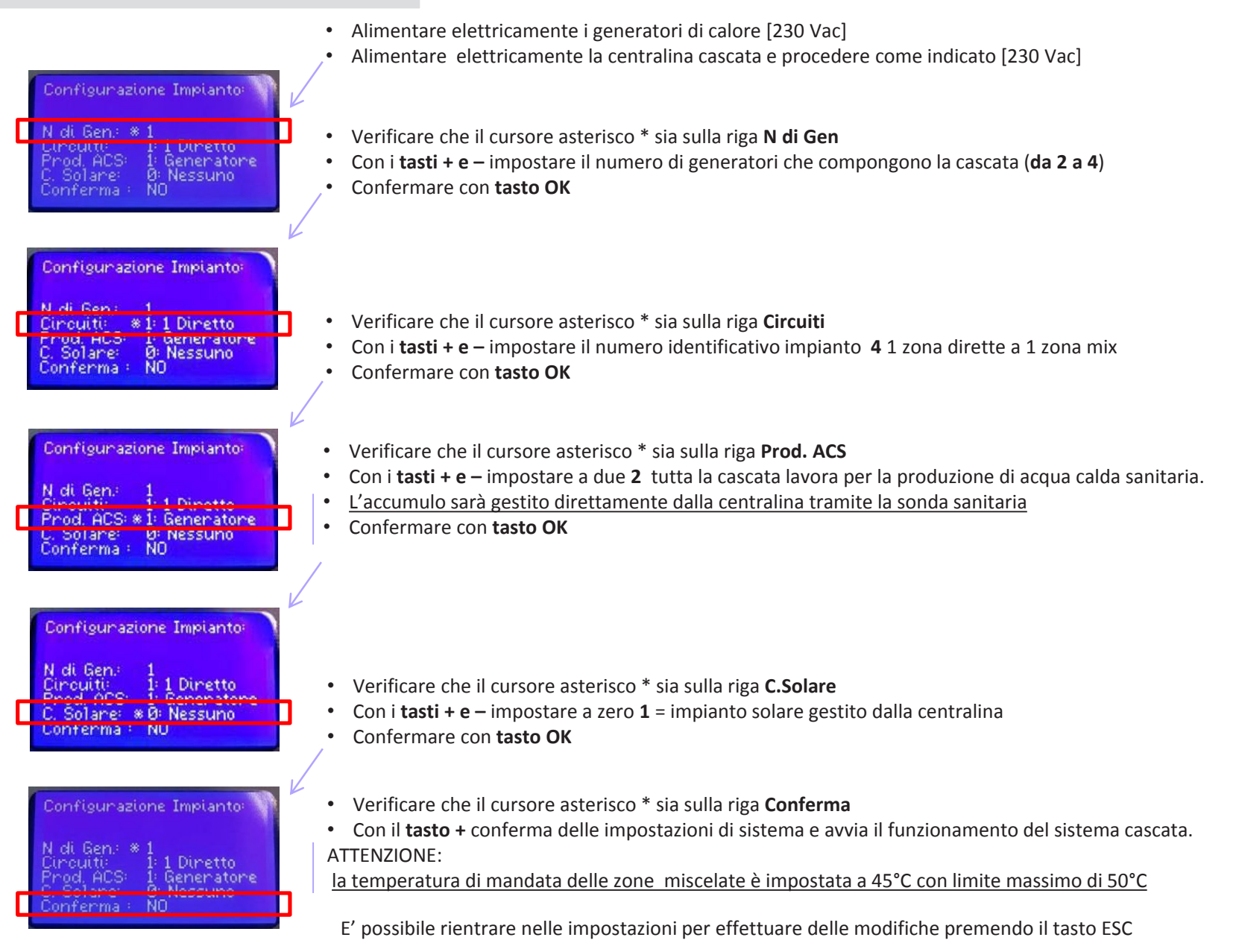

![](_page_32_Picture_2.jpeg)

#### Attivazione Centralina Cascata (es. 5 di 5)

La visualizzazione nel normale funzionamento della centralina cascata permette di visualizzare le informazioni di funzionamento del sistema configurato con le indicazioni di stato delle singole zona

![](_page_33_Picture_2.jpeg)

#### Impostazione set temperatura di mandata zona 1

(TA1 in richiesta ÷ circolatore 1 in funzione)

- Premere il **tasto OK** per visualizzare il menù impostazioni UTENTE (1)
- Confermare con tasto OK e si entra in Abilita Impianto (1:1)
- Con i tasto + scorrere fino al menù Imp. collettore 1 (1:14)
- Per modificare le impostazioni del collettore 1 confermare con tasto OK
- Viene visualizzato il menù Correzione Inv (1:14:1)
- Confermare con **tasto OK** e lampeggerà l'attuale impostazione **78,0 °C**
- Con i tasti + e impostare il valore della temperatura di mandata dalla zona 1
- Confermare con tasto OK
- ESC per tornare al menù precedente (1:14) o più volte per uscire dai menù

#### **Esclusione sonda collettore**

(la temperatura di mandata viene controllata dai generatori)

IL NON utilizzo della sonda collettore causa la visualizzazione del codice **E61.3** disattivabile escludendo la sonda collettore

- Premere il tasto OK per visualizzare il IMPOSTAZIONI UTENTE (1)
- Con il tasto + scorrere fino al menù Password Accesso (5)
- Confermare con tasto OK e visualizzare il menù Password Accesso (5:1)
- Confermare con tasto OK e visualizzare \*00000 lampeggiante
- Con il **tasto** + impostare 1 e confermare con **OK**, ripetere per tutte le cifre e impostare la **password 12345** e confermare con **OK**
- Premere ESC per tornare al menu Password Accesso (5)
- Con il tasto scorrere fino al menù Impostazioni impianto (2)
- Confermare con tasto OK
- Viene visualizzato il menù Imp.zona 1 (2:1)
- Con il tasto + scorrere fino al menù menù Cfg. Opentherm / R (2:34)
- Confermare con tasto OK
- Viene visualizzato il menù Algoritmo cascata (2:34:1)
- Con il tasto + scorrere fino al menù Can.sondasecond.(2:34:13)
- Confermare con tasto OK e visualizzare MZ IA6 D lampeggiante
- Con il tasto + impostare NON CONFIGURATO
- Confermare con tasto OK
- **ESC** per tornare al menù precedente (2:34) o più volte per uscire dai menù

| Tastiera | Visualizzazione                                                 |
|----------|-----------------------------------------------------------------|
| ок 🔿     | 1: Impostazioni Utente                                          |
| ок 🔿     | 1:1 Abilita impianto                                            |
| + 📫      | 1:14 Imp. Collettore 1                                          |
| ОК 📥     | 1:14:1 Correzione Inv                                           |
| ок 🔿     | 78,0 [°C] lampeggiante                                          |
| +/-      | Impostare il valore della temperatura di mandata da 20°C a 80°C |
| ок 📫     | ESC per tornare al menù precedente o 3 volte per uscire         |

| Tastiera | Visualizzazione                                                                                                    |
|----------|----------------------------------------------------------------------------------------------------|
| ОК 📥     | 1: Impostazioni Utente                                                                                                    |
| +        | 5: Password Accesso                                                                                                    |
| ок 📥     | 5:1 Password Accesso                                                                                                    |
| ок       | *0 lampeggiante, + impostare 1, ok; ripetere per tutte le cifre e impostare 12345 tornare al menù precedente premendo ESC |
|          | 2: Impostazioni Impianto                                                                                                  |
| ОК 📥     | 2:1 Imp zona 1                                                                                                    |
| +        | 2:34 Cfg Open therm / R                                                                                                   |
| ОК 📥     | 2:34:1 Algoritmo cascata                                                                                                  |
| +        | 2:34:13 Can. Sonda Second.                                                                                                |
| ОК 📥     | MZ IA6 D lampeggiante                                                                                                    |
| + 🔿      | Impostare NON CONFIGURATO                                                                                                 |
| ОК 📥     | ESC per tornare al menù precedente o 3 volte per uscire                                                                   |

![](_page_33_Picture_36.jpeg)

| Attivazione Centralina Cascata (es. 5 di 5)                                                                                                    | Tastiera |                                |
|----------------------------------------------------------------------------------------------------|----------|--------------------------------|
| Se la zona di riscaldamento miscelata deve funzionare al alta                                                                                                    | ок ⇒     | 1: Impostazion                 |
| temperatura procedere come segue:                                                                                                    | + 🔿      | 5: Password A                  |
| Impostazione limite temperatura di mandata zona 2                                                                                                    |          | F.1 Decoverd                   |
| (limiti Confort ed Eco se diversi da bassa temperatura)                                                                                                    |          | 5:1 Passworu                   |
| <ul> <li>Premere il tasto OK per visualizzare il IMPOSTAZIONI UTENTE (1)</li> <li>Con il tasto + scorrere fino al menù Password Accesso (5)</li> </ul>                                 | ок ⇒     | *0 lampeggian<br>impostare 123 |
| <ul> <li>Confermare con tasto OK e visualizzare il menù <i>Password Accesso</i> (5:1)</li> <li>Confermare con tasto OK e visualizzare *00000 lampeggiante</li> </ul>                   | + / - 🔿  | 2 : Impostazion                |
| <ul> <li>Con il tasto + impostare 1 e confermare con OK, ripetere per tutte le cifre e</li> </ul>                                                                                      | ОК ⇒     | 2:1 Imp. Zona                  |
| <ul> <li>impostare la password 12345 e confermare con OK</li> <li>Premere ESC per tornare al menu Password Accesso (5)</li> </ul>                                                      | + 🔿      | 2:26 : Imp. Col                |
| <ul> <li>Premere il tasto + o – per visualizzare il menù Impostazioni impianto (2)</li> </ul>                                                                                          | + 🔿      | 2:26:5 : C.C. In               |
| <ul> <li>Per effettuare impostazioni confermare con tasto OK e si entra in Imp. Zona 1(2:1)</li> <li>Con il tasto + scorrere fino al menù Imp. collettore 2 (2:26)</li> </ul>          | + 🔿      | Impostare limi                 |
| • Per modificare le impostazioni del collettore 2 confermare con tasto OK                                                                                                    | +        | 2:26:6 : C.C. In               |
| Viene visualizzato il menù Correzione inv(2:26:1)                                                                                                    |          | Inon octore line               |
| • Con il <b>tasto</b> + fino al menù <b>C.C inc Eco 0 – min (2:26:5)</b> confermare con <b>tasto OK</b>                                                                                | +        | impostare imi                  |
| <ul> <li>Con Il tasto + Impostare Il valore minimo a 35°C confermare con tasto UK</li> <li>Con il tasto + fino al menù C.C inv Eco 10 – max (2:26:6)</li> </ul>                        | + 🔿      | 2:26:9 C.C. inv                |
| <ul> <li>Con il tasto + Impostare il valore massimo a 78°C confermare con tasto OK</li> </ul>                                                                                          | +        | Impostare limi                 |
| <ul> <li>Con il tasto + fino al menù C.C inc Com 0 – min (2:26:9) confermare con tasto OK</li> <li>Con il tasto + Impostare il valore minimo a 35°C confermare con tasto OK</li> </ul> | + 🔿      | 2:26:10 C.C.Inv                |
| <ul> <li>Con il tasto + fino al menù C.C inv Com 10 – max (2:26:10)</li> </ul>                                                                                                    | +        | Impostare limi                 |
| Con il tasto + Impostare il valore massimo a 78°C confermare con tasto OK                                                                                                    | ± →      | 2·26·14 Temp                   |
| • Con il tasto + fino al menu Temp. Limite (2:26:14)                                                                                                    |          | 2.20.14 Temp.                  |
| <ul> <li>Con II tasto + Impostare II valore limite di zona a 85 C confermare con tasto OK</li> <li>Promoro il tasto ESC por ternare alla schermata dei monù.</li> </ul>                | + 🔿      | Impostare limi                 |
| <ul> <li>Impostare dal menù utente la temperatura di mandata desiderata per la zona</li> </ul>                                                                                         | ESC →    | per tornare al                 |
|                                                                                                    | LI       |                                |
| Impostazione set temperatura di mandata zona 2                                                                                                    |          | 1: Impostazion                 |
| (TA2 in richiesta ÷ circolatore 2 in funzione)                                                                                                    |          | T. IIIIpostazion               |

- Premere il tasto OK per visualizzare il menù impostazioni UTENTE (1)
- Confermare con tasto OK e si entra in Abilita Impianto (1:1)
- Con i tasto + scorrere fino al menù Imp. collettore 2 (1:15)
- Per modificare le impostazioni del collettore 2 confermare con tasto OK
- Viene visualizzato il menù Correzione Inv (1:15:1)
- Confermare con tasto OK e lampeggerà l'attuale impostazione 78,0 °C
- Con i tasti + e impostare il valore della temperatura di mandata dalla zona 2
- Confermare con tasto OK

Green Heating Technology

ITALTHERM

• ESC per tornare al menù precedente (1:15) o più volte per uscire dai menù

| Tastiera | Visualizzazione                                                                                                    |  |
|----------|----------------------------------------------------------------------------------------------------|--|
| ок 🔿     | 1: Impostazioni Utente                                                                                                    |  |
| +        | 5: Password Accesso                                                                                                    |  |
| ОК 🔿     | 5:1 Password Accesso                                                                                                    |  |
| ОК 🔿     | *0 lampeggiante, + impostare 1, ok; ripetere per tutte le cifre e<br>impostare 12345 tornare al menù precedente premendo ESC |  |
| + / - 🔿  | 2 : Impostazioni impianto                                                                                                    |  |
| ОК 📥     | 2:1 Imp. Zona 1 Circuito Diretto 1                                                                                           |  |
| +        | 2:26 : Imp. Collettore 2 e confermare con <b>OK</b>                                                                          |  |
| +        | 2:26:5 : C.C. Inv Eco 0/Min e confermare con OK                                                                              |  |
| ) +      | Impostare limite Eco min a 35°C e confermare con <b>OK</b>                                                                   |  |
| +        | 2:26:6 : C.C. Inv Eco 10/Max e confermare con <b>OK</b>                                                                      |  |
| +        | Impostare limite eco max a 78°C e confermare con <b>OK</b>                                                                   |  |
| +        | 2:26:9 C.C. inv Com 0 / min e confermare con <b>OK</b>                                                                       |  |
| +        | Impostare limite confort min a 35°C e confermare con <b>OK</b>                                                               |  |
| +        | 2:26:10 C.C.Inv Com 10 / Max e confermare con OK                                                                             |  |
| + 🔿      | Impostare limite confort max a 78°C e confermare con <b>OK</b>                                                               |  |
| + 🔿      | 2:26:14 Temp. Limite                                                                                                    |  |
| + 🔿      | Impostare limite max di zona a 85°C e confermare con <b>OK</b>                                                               |  |
| ESC 🔿    | per tornare al menù precedente o 3 volte per uscire                                                                          |  |
|          |                                                                                                    |  |
| ОК 🔿     | 1: Impostazioni Utente                                                                                                    |  |
| ОК 🔿     | 1:1 Abilita impianto                                                                                                    |  |
| + 🔿      | 1:15 Imp. Collettore 2                                                                                                    |  |
| ОК 🔿     | 1:15:1 Correzione Inv                                                                                                    |  |
| ОК 🔿     | 78,0 [°C] lampeggiante                                                                                                    |  |

Impostare il valore della temp. di mandata da 20°C a 80°C

ESC per tornare al menù precedente o 3 volte per uscire

+/-

ОК 📥

#### Impostazione SANITARIO

(da effettuare sulla centralina cascata)

- Premere il tasto OK per visualizzare il menù impostazioni UTENTE (1)
- Per effettuare impostazioni confermare con **tasto OK** e si entra in **Abilita Impianto** (1:1)
- Con i tasti + e scorrere fino al menù Set Comfort ACS(1:4)
- Per modificare le impostazioni dell'accumulo confermare con tasto OK
- Con i tasti + e impostare il valore della temperatura di stoccaggio ACS
- Confermare con tasto OK

| Tastiera | Visualizzazione                                               |
|----------|---------------------------------------------------------------|
| ОК 🔿     | 1: Impostazioni Utente                                        |
| ок ⇒     | 1:1 Abilita Impianto                                          |
| +        | 1:4 Set COMFORT ACS                                           |
| ок ⇒     | * Con numero lampeggiante                                     |
| + / - 🔿  | Impostare la temperatura comfort stoccaggio boiler 0°C a 60°C |
| ОК 🔿     | ESC per tornare al menù precedente o 3 volte per uscire       |

È possibile effettuare una programmazione giornaliera per la gestione dell'accumulo sanitario su due livelli Comfort (sopra descritto) ed Economy (impostazione descritta sotto) impostando le fasce orarie di funzionamento sulla centralina cascata tramite il menù dell'orologio 8. Se non viene programmato l'orologio 8 l'accumulo sarà gestito sempre in Comfort.

#### Impostazione SANITARIO Economy

(da effettuare sulla centralina cascata)

- Premere il **tasto OK** per visualizzare il menù impostazioni UTENTE (1)
- Per effettuare impostazioni confermare con tasto OK e si entra in Impostazioni UTENTE (1:1)
- Con i tasti + e scorrere fino al menù Set Economy ACS(1:5)
- Per modificare le impostazioni dell'accumulo confermare con tasto OK
- Con i tasti + e impostare il valore della temperatura di stoccaggio ACS
- Confermare con tasto OK

#### Impostazione Orologio Sanitario

(da effettuare sulla centralina cascata)

- Premere il tasto OK per visualizzare il menù impostazioni UTENTE (1)
- Per effettuare impostazioni confermare con **tasto OK** e si entra in **Impostazioni UTENTE** (1:1)
- Con i tasti + e scorrere fino al menù Imp Orologio 8 (1:13)
- Per modificare le impostazioni dell'orologio confermare con tasto OK
- Verificare che sia impostato su AUTO e premere i tasti + e -
- Visualizza Lun: 1 COM 08:00 premere il taso OK per modificare stato
- \* Con i  $tasti + e {\sf impostare}$  lo stato Com o Eco e confermare con tasto OK
- Con i tasti + e impostare ora di inizio dello stato (Com/Eco) e confermare OK
- Con i tasti + e impostare minuti di inizio dello stato (Com/Eco)
- Confermare con tasto OK
- È possibile impostare 6 stati di funzionamento per ogni giorno

| Tastiera                                                              | Visualizzazione                                         |
|-----------------------------------------------------------------------|---------------------------------------------------------|
| ОК 🔿                                                                  | 1: Impostazioni Utente                                  |
| ОК 🔿                                                                  | 1:1 Abilita Impianto                                    |
| + 📫                                                                   | 1:5 Set ECONOMY ACS                                     |
| ок 🔿                                                                  | * Con numero lampeggiante                               |
| + / - 🔿 Impostare la temperatura economy stoccaggio boiler 0°C a 60°C |                                                         |
| ОК ⇒                                                                  | ESC per tornare al menù precedente o 3 volte per uscire |

| Tastiera | Visualizzazione                                |
|----------|------------------------------------------------|
| ОК 🔿     | 1: Impostazioni Utente                         |
| ок 🔿     | 1:1 Abilita Impianto                           |
| + 🔿      | 1:13 imp Orologio 8 SANITARIO                  |
| ОК 🔿     | 1:13:1 Forzatura Modo AUTOMATICO               |
| +/- 🔿    | 1 COM 08:00                                    |
| ОК 🔿     | Modifica programma                             |
| + / - 🗪  | Impostare stato COM o ECO e confermare con OK  |
| + / - ⇒  | Impostare ORA inizio stato e confermare con OK |
| +/- 🔿    | Impostare MINUTI inizio stato                  |
| ОК 🔿     | 2 ECO 10:00 ripetere per impostare nuovo stato |

#### Forzatura accensione circolatore SOLARE

E' possibile attivare il circolatore solare e mantenerlo attivo per verificarne il funzionamento o per poter effettuare prove di circolazione e carico dell'impianto solare

- Premere il tasto OK per visualizzare il IMPOSTAZIONI UTENTE (1)
- Con il tasto + scorrere fino al menù Password Accesso (5)
- Confermare con tasto OK e visualizzare il menù Password Accesso (5:1)
- Confermare con tasto OK e visualizzare \*00000 lampeggiante
- Con il **tasto** + impostare 1 e confermare con **OK**, ripetere per tutte le cifre e impostare la **password 12345** e confermare con **OK**
- Premere ESC per tornare al menu Password Accesso (5)
- Con il tasto scorrere fino al menù Impostazioni impianto (2)
- Confermare con tasto OK
- Viene visualizzato il menù Imp.zona 1 (2:1)
- Con il tasto + scorrere fino al menù menù Conf. Gestione Solare (2:36)
- Confermare con tasto OK
- Viene visualizzato il menù P71: Delta T acc. P(2:36:1)
- Con il tasto + scorrere fino al menù Forzatura PS(2:36:18)
- Confermare con tasto OK e visualizzare Modo automatico
- Con il tasto + impostare fForzatura accension
- Confermare con tasto OK il circolatore solare viene alimentato
- ESC per tornare al menù precedente (2:36) o più volte per uscire dai menù

| Tastiera | Visualizzazione                                                                                                    |
|----------|----------------------------------------------------------------------------------------------------|
| ок ⇒     | 1: Impostazioni Utente                                                                                                    |
| + 🔿      | 5: Password Accesso                                                                                                    |
| ОК ⇒     | 5:1 Password Accesso                                                                                                    |
| ОК 🔿     | *0 lampeggiante, + impostare 1, ok; ripetere per tutte le cifre e<br>impostare 12345 tornare al menù precedente premendo ESC |
|          | 2: Impostazioni Impianto                                                                                                    |
| ок ⇒     | 2:1 Imp zona 1                                                                                                    |
| + 🗪      | 2:36 Conf. Gestione Solare                                                                                                   |
| ок ⇒     | 2:36:1 P71 : Delta T acc. P                                                                                                  |
| + 🔿      | 2:36:18 Forzatura PS                                                                                                    |
| ок ⇒     | Modo automatico                                                                                                    |
| +        | Impostare fForzatura accension                                                                                               |
| ОК 🔿     | Il circolatore solare collegato su N – NA7 viene attivato                                                                    |

#### Visualizzazione Display centralina

Funzionamento con accumulo sanitario

La richiesta di calore generata dalla sonda sanitaria alla centralina provoca l'accensione dei generatori con simbolo riscaldamento lampeggiante sul generatore mentre sulla centralina cascata inizierà a ruotare il simbolo del circolatore dedicato al carico dell'accumulo sanitario. In centralina saranno visibili le temperature del collettore (se i generatori di calore sono più di uno) e le temperature rilevata dalla sonda sanitaria.

Premendo più volte il **TASTO +** dalla schermata iniziale abbiamo accesso alle informazioni dedicate al solare:

- Temperatura sonda collettore S1
- Circolatore dedicato al circuito solare

![](_page_36_Figure_27.jpeg)

![](_page_36_Picture_28.jpeg)

#### Parametri SOLARE Impostati

E' possibile visionare ed eventualmente modificare le impostazioni di gestione dell'impianto solare.

- Premere il tasto OK per visualizzare il IMPOSTAZIONI UTENTE (1)
- Con il tasto + scorrere fino al menù Password Accesso (5)
- Confermare con tasto OK e visualizzare il menù Password Accesso (5:1)
- Confermare con tasto OK e visualizzare \*00000 lampeggiante
- Con il **tasto +** impostare 1 e confermare con **OK**, ripetere per tutte le cifre e impostare la **password 12345** e confermare con **OK**
- Premere ESC per tornare al menu Password Accesso (5)
- Con il tasto scorrere fino al menù Impostazioni impianto (2)
- Confermare con tasto OK
- Viene visualizzato il menù Imp.zona 1 (2:1)
- Con il tasto + scorrere fino al menù menù Conf. Gestione Solare (2:36)
- ESC per tornare al menù precedente (2:36) o più volte per uscire dai menù

#### I parametri dedicati alle impostazioni dell'impianto solare sono:

| Tastiera | Visualizzazione                                                                                                    |
|----------|----------------------------------------------------------------------------------------------------|
| ок 🔿     | 1: Impostazioni Utente                                                                                                    |
| +        | 5: Password Accesso                                                                                                    |
| ок 🔿     | 5:1 Password Accesso                                                                                                    |
| ок 📥     | *0 lampeggiante, + impostare 1, ok; ripetere per tutte le cifre e<br>impostare 12345 tornare al menù precedente premendo ESC |
|          | 2: Impostazioni Impianto                                                                                                    |
| ок ⇒     | 2:1 Imp zona 1                                                                                                    |
| + 📫      | 2:36 Conf. Gestione Solare                                                                                                   |

| Par.    | Visualizzazione     | descrizione                                                                                                    | Impostazione                    | Campo di regolazione |
|---------|---------------------|----------------------------------------------------------------------------------------------------|---------------------------------|----------------------|
| 2:36:1  | P71 : deltaT acc. P | $\Delta T$ tra S 1 e S 2 (parte bassa ACS) per attivazione circolatore solare                                                                         | 7 °C                            | 5 ÷ 12               |
| 2:36:2  | P72 : deltaT spegP  | $\Delta T$ tra S 1 e S 2 (parte bassa ACS) per disattivazione circolatore solare                                                                      | 3 °C                            | 1 ÷ 10               |
| 2:36:3  | P73 : Tmax T3 alto  | Temperatura massima rilevata da S3 (Parte alta ACS) per OFF circolatore solare<br>ON circolatore solare quando la temperatura rilevata scende di 5°C  | 75 °C                           | 60 ÷ 80              |
| 2:36:4  | P74 : Tmax T2 bass  | Temperatura massima rilevata da S2 (Parte bassa ACS) per OFF circolatore solare<br>ON circolatore solare quando la temperatura rilevata scende di 5°C | 70°C                            | 60 ÷ 80              |
| 2:36:6  | P76 : Sond lim Sup  | Sonde considerate per la gestione del circolatore solare                                                                                              | S2 e S3                         | S2 e S3 ÷ solo S2    |
| 2:36:7  | P77 : Tmax Col. Sol | Temperatura limite massimo collettore solare rilevata da S 1<br>Riabilitazione quando la temperatura rilevata scende di 10°C                          | 140 °C                          | 90÷180               |
| 2:36:10 | P80 : Tmin Col. Sol | Temperatura limite minimo collettore solare rilevata da S 1<br>Riabilitazione quando la temperatura rilevata aumenta di 5°C                           | Disabilitato<br>Se attivo 15 °C | 5 ÷ 50               |
| 2:36:12 | P82 : T antig. Col  | Temperatura antigelo collettore solare rilevata da S 1 circolatore solare ON<br>Riabilitazione quando la temperatura rilevata aumenta di 2°C          | Disabilitato                    | 0÷10                 |
| 2:36:15 | P85 : T. Sicur Bol. | Temperatura limite di sicurezza rilevata da S2 o S3 nell'accumulo                                                                                     | 90 ° C                          | 80 ÷ 95              |

![](_page_37_Picture_17.jpeg)

#### **RESET TOTALE Centralina Cascata**

#### **Reset Centralina**

È possibile resettare forzatamente la centralina e ripartire con una nuova configurazione tramite un ponticello mobile presente sulla scheda

![](_page_38_Picture_3.jpeg)

- Interrompere l'alimentazione elettrica [230 Vac] alla centralina
- Inserire il ponticello Reset in modo da realizzare il contatto tra i due pin
- Ripristinare l'alimentazione elettrica della centralina [230 Vac]
- Attendere alcuni secondi e visualizzare sulla centralina l'accensione ad intermittenza di tutti i led
- Togliere il ponticello Reset in modo da interrompere il contatto tra i due pin

![](_page_38_Picture_9.jpeg)

![](_page_38_Picture_10.jpeg)

![](_page_38_Picture_11.jpeg)

#### **Configurazione Sistema**

Effettuare nuova configurazione del sistema

![](_page_38_Picture_14.jpeg)

#### Impostazioni GENERALI Centralina Cascata

#### Sonda esterna

(fornita di serie con la centralina)

LA SONDA ESTERNA **DEVE** ESSERE COLLEGATA AL **GENERATORE 0** (quello collegato direttamente alla centralina cascata tramite i contatti **CALD**).

#### Impostazione curva zona 1 (KD1)

(TA1 in richiesta ÷ circolatore 1 in funzione)

- Premere il tasto OK per visualizzare il menù IMPOSTAZIONI UTENTE (1)
- Per effettuare impostazioni confermare con tasto OK e si entra in abilita impianto(1:1)
- Con i tasto + scorrere fino al menù Imp. collettore 1 (1:14)
- Confermare con tasto OK
- Si visualizza il menù Correzione INV (1:14:1) e confermare con tasto OK
- <u>Con il tasto</u> impostare il valore a 0 e confermare con tasto OK
- Con i tastio + scorrere fino al menù C.C. Inv com -10/KD (1:14:3)
- Modificare le impostazioni del collettore 1 confermando con tasto OK
- Con i tasti + e impostare il valore della curva di mandata per la zona 1
- Confermare con tasto OK
- Tasto **ESC** per tornare al menù principale

#### Impostazione curva zona 2 (KD2)

(TA2 in richiesta ÷ circolatore 2 in funzione)

- Premere il tasto OK per visualizzare il menù IMPOSTAZIONI UTENTE (1)
- Per effettuare impostazioni confermare con **tasto OK** e si entra in **abilita impianto**(1:1)
- Con i tasto + scorrere fino al menù Imp. collettore 2 (1:15)
- Confermare con tasto OK
- Si visualizza il menù Correzione INV (1:15:1) e confermare con tasto OK
- Con il tasto impostare il valore a 0 e confermare con tasto OK
- Con i tastio + scorrere fino al menù C.C. Inv com -10/KD (1:15:3)
- Modificare le impostazioni del collettore 2 confermando con tasto OK
- Con i **tasti + e –** impostare il valore della curva di mandata per la zona 2
- Confermare con tasto OK
- Tasto **ESC** per tornare al menù principale

![](_page_39_Figure_31.jpeg)

| Tastiera | Visualizzazione                                              |
|----------|--------------------------------------------------------------|
| ок 🔿     | 1: IMPOSTAZIONI UTENTE                                       |
| ок 🔿     | 1:1 Abilita impianto                                         |
| +/-=     | 1:15 Imp. Collettore 2                                       |
| ок 🔿     | 1:15:1 Correzione INV.                                       |
| ок 🔿     | Visualizzo 78° con tasto – impostare a 0 e confermare con OK |
| +/-      | 1:15:3 C.C. Inv COM -10/ KD                                  |
| ок 🔿     | 0 con tasti +/- Impostare il valore della curva da 0 a 30    |
| ок 🔿     | ESC per tornare al menù principale                           |

0 con tasti +/- Impostare il valore della curva da 0 a 30

ESC per tornare al menù principale

ОК ⇒

ОК 🔿

![](_page_39_Picture_33.jpeg)

![](_page_39_Picture_34.jpeg)

Impostazioni GENERALI Centralina Cascata

#### Sonda esterna

(fornita di serie con la centralina)

#### Impostazione curva zona 3 (KD3)

(TA3 in richiesta ÷ circolatore 3 in funzione)

- Premere il tasto OK per visualizzare il menù IMPOSTAZIONI UTENTE (1)
- Per effettuare impostazioni confermare con **tasto OK** e si entra in **abilita impianto**(1:1)
- Con i tasto + scorrere fino al menù Imp. collettore 3 (1:16)
- Confermare con tasto OK
- Si visualizza il menù Correzione INV (1:16:1) e confermare con tasto OK
- Con il tasto impostare il valore a 0 e confermare con tasto OK
- Con i tastio + scorrere fino al menù C.C. Inv com -10/KD (1:16:3)
- Modificare le impostazioni del collettore 3 confermando con tasto OK
- Con i tasti + e impostare il valore della curva di mandata per la zona 3
- Confermare con tasto OK
- Tasto ESC per tornare al menù principale

| Tastiera | Visualizzazione                                             |
|----------|-------------------------------------------------------------|
| ок 🔿     | 1: IMPOSTAZIONI UTENTE                                      |
| ОК 🔿     | 1:1 Abilita impianto                                        |
| +/- 🔿    | 1:16 Imp. Collettore 3                                      |
| ОК 🔿     | 1:16:1 Correzione INV.                                      |
| ок 🔿     | Visualizzo78° con tasto – impostare a 0 e confermare con OK |
| +/- 🔿    | 1:16:3 C.C. Inv COM -10/ KD                                 |
| ок 🔿     | 0 con tasti +/- Impostare il valore della curva da 0 a 30   |
| ОК 🔿     | ESC per tornare al menù principale                          |

![](_page_40_Figure_17.jpeg)

#### Temperatura di mandata con Range Ridotto (20°C÷45°C) (SOLO per i modelli a condensazione)

![](_page_40_Figure_19.jpeg)

Pagina 23

![](_page_40_Picture_21.jpeg)

#### Visualizzazione Display centralina

Funzionamento con zone riscaldamento

La richiesta di calore generata dal termostato ambiente alla centralina provoca l'accensione dei generatori con simbolo riscaldamento lampeggiante sul generatore mentre sulla centralina cascata inizierà a ruotare il simbolo del circolatore della zona in richiesta di calore.

In centralina saranno visibili le temperature del collettore (se i generatori di calore sono più di uno) e le temperature rilevate dalle sonde delle varie zone ad esclusione della zona 1 perché sempre zona DIRETTA quindi alla stessa temperatura del collettore.

![](_page_41_Figure_5.jpeg)

In presenza di più generatori di calore (da 2 a 4 caldaie): Premendo due volte il **TASTO +** dalla schermata iniziale abbiamo accesso alle informazioni impianto suddivise come qui sotto riportate :

![](_page_41_Picture_7.jpeg)

![](_page_41_Picture_8.jpeg)

#### Informazioni GENERALI Centralina Cascata

#### Visualizzazione Display centralina

Funzionamento con accumulo sanitario

La richiesta di calore generata dalla sonda sanitaria alla centralina provoca l'accensione dei generatori con simbolo riscaldamento lampeggiante sul generatore mentre sulla centralina cascata inizierà a ruotare il simbolo del circolatore dedicato al carico dell'accumulo sanitario. In centralina saranno visibili le temperature del collettore (se i generatori di calore sono più di uno) e le temperature rilevata dalla sonda sanitaria.

![](_page_42_Figure_4.jpeg)

Allarme presente

Allarme presente

52,105

53,106

![](_page_42_Picture_5.jpeg)

Gusto sonda inferiore accumulo solare (C – T2)

Guasto sonda superiore accumulo solare (C – T3)

![](_page_43_Picture_0.jpeg)

| CENTRALINA GESTIONE CASCATA cod. 401150038 |                                            |                                                                                                    |  |
|--------------------------------------------|--------------------------------------------|----------------------------------------------------------------------------------------------------|--|
| Quantità                                   | DESCRIZIONE                                |                                                                                                    |  |
| 1                                          | Centralina elettronica di gestione cascata |                                                                                                    |  |
| 1                                          | Sonda temperatura esterna                  |                                                                                                    |  |
| 4                                          | Sonda temperatura lunghezza cavo 2,5 mt    | <ul> <li>Sonda collettore</li> <li>Sonda zona 2</li> <li>Sonda zona 3</li> <li>Sonda accumulo sanitario</li> </ul> |  |
| 1                                          | Confezione passacavi                       |                                                                                                    |  |
| 1                                          | Istruzioni di collegamento                 |                                                                                                    |  |
| 1                                          | scatola                                    |                                                                                                    |  |

## **Configuratore**

Per informazioni consulta il nostro sito <u>www.italtherm.it</u> oppure inquadra il codice QR e segui le istruzioni

![](_page_43_Picture_4.jpeg)

![](_page_43_Picture_5.jpeg)

| Note |  |  |
|------|--|--|
|      |  |  |
|      |  |  |
|      |  |  |
|      |  |  |
|      |  |  |
|      |  |  |
|      |  |  |
|      |  |  |
|      |  |  |
|      |  |  |
|      |  |  |
|      |  |  |
|      |  |  |
|      |  |  |
|      |  |  |
|      |  |  |
|      |  |  |
|      |  |  |

![](_page_44_Picture_1.jpeg)

| Note |  |
|------|--|
|      |  |
|      |  |
|      |  |
|      |  |
|      |  |
|      |  |
|      |  |
|      |  |
|      |  |
|      |  |
|      |  |
|      |  |
|      |  |
|      |  |
|      |  |
|      |  |
|      |  |
|      |  |
|      |  |
|      |  |
|      |  |
|      |  |
|      |  |
|      |  |
|      |  |

![](_page_45_Picture_1.jpeg)

| Note |  |  |
|------|--|--|
|      |  |  |
|      |  |  |
|      |  |  |
|      |  |  |
|      |  |  |
|      |  |  |
|      |  |  |
|      |  |  |
|      |  |  |
|      |  |  |
|      |  |  |
|      |  |  |
|      |  |  |
|      |  |  |
|      |  |  |
|      |  |  |
|      |  |  |
|      |  |  |

![](_page_46_Picture_1.jpeg)

![](_page_47_Picture_0.jpeg)

# www.italtherm.it

**f y in** G+

963000021\_00 20171222

![](_page_47_Picture_5.jpeg)

UNI EN ISO 9001:2015

**ITALTHERM Srl** Via S. D'Acquisto, 10 • 29010 Pontenure (PC) - IT Tel. (+39) 0523.575611 • Fax (+39) 0523.575600 www.italtherm.it • e-mail: info@italtherm.it